# Содержание

### Установка и подключение

| Инструкции по безопасности                                               | R1  |
|--------------------------------------------------------------------------|-----|
| Принадлежности                                                           | R4  |
| Перед подключением к компьютеру                                          | R5  |
| Названия и функции компонентов                                           | R6  |
| Подключение к внешним устройствам                                        | R14 |
| Подключение к компьютеру                                                 | R14 |
| Просмотр VCR/DVD                                                         | R17 |
| Подключение сигнала с DVD-проигрывателя/приставки к разъему DVI-D (HDCP) | R19 |
| Просмотр телепрограмм                                                    | R20 |
| Порядок подключения кабелей                                              | R21 |
|                                                                          |     |

Выбор входного сигнала и настройка

| Выбор и настройка экрана                                    | R22 |
|-------------------------------------------------------------|-----|
| Кнопки настройки экрана                                     | R22 |
| Меню OSD                                                    | R24 |
| Настройка экранного меню OSD                                | R25 |
| Установка и выбор канала при просмотре телепрограмм         | R26 |
| Настройка цветового баланса экрана                          | R28 |
| Настройка звука                                             | R29 |
| Настройка таймера                                           | R30 |
| Настройка экрана в соответствии с требованиями пользователя | R31 |
| Настройка такта/фазы и положения экрана                     | R32 |
| Настройка функции режимов PIP/POP/PBP                       | R33 |
|                                                             |     |
|                                                             |     |

<u>РУССКИЙ</u>

#### Разное

| Устранение неисправностей | A35 |
|---------------------------|-----|
| Спецификации              | A38 |

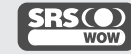

SRS() Это товарный знак корпорации SRS Labs Inc. wow Эта технология используется по лицензии корпорации SRS Labs Inc.

## Инструкции по безопасности

Прежде чем пользоваться устройством, внимательно прочитайте эти инструкции по технике безопасности.

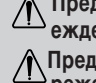

Предупр Проигнорировав такое сообщение, можно получить легкую травму или повредить еждение устройство.

Предосте Проигнорировав такое предупреждение, можно получить серьезную травму. Возможен режение несчастный случай или смертельный исход.

#### Меры предосторожности при установке устройства

### / Предупреждение

- Держите устройство вдали от источников тепла, например электронагревателей. Несоблюдение этого правила может привести к поражению электрическим током, пожару, неправильной работе или деформации устройства.
- Держите влагонепроницаемый упаковочный материал и виниловую упаковку в месте, недоступном для детей. Если случайно проглотить влагонепроницаемый материал, то организму будет нанесен вред. Если это все-таки произошло, вызовите у больного рвоту и отправьте его в ближайшую больницу. Кроме того, возможно удушение под виниловой упаковкой. Держите ее в недоступном для детей месте.
- Не кладите тяжелые предметы на устройство и не сидите на нем. Если устройство развалится на части или упадет, можно получить травму. Особенно внимательно следите за детьми.
- Не оставляйте кабель питания и сигнальный кабель на проходе. О них можно споткнуться, что может привести к поражению электрическим током, пожару, травме или повреждению устройства.
- Устройство должно быть установлено в чистом и сухом месте.
  - Пыль и влага могут привести к поражению электрическим током, пожару и повреждению устройства.
- При появлении запаха дыма, других запахов или необычных звуков выньте кабель питания из розетки и обратитесь в сервисный центр.
  - Продолжение использования неисправного устройства может привести к поражению электрическим током или пожару.
- Если вы уронили устройство или повредили его корпус, выключите устройство и выньте кабель питания из розетки. Продолжение использования неисправного устройства может привести к поражению электрическим током или пожару. Обратитесь в сервисный центр.
- Не роняйте внутрь устройства металлические предметы (монеты, заколки для волос, спицы, куски провода и т.п.), а также легковоспламеняющиеся предметы (например, бумагу или спички). Особенно внимательно следите за детьми.

 Может произойти поражение электрическим током, пожар или травма. Если в устройство попал посторонний предмет, выньте кабель питания из розетки и обратитесь в сервисный центр.

### Предостережение

■ Убедитесь в том, что вентиляционное отверстие устройства не заблокировано. Установите устройство в достаточно просторном месте (не менее 10 см от стены).

 Если устройство расположено слишком близко к стене, то оно может деформироваться или возможен пожар из-за. внутреннего перегрева.

- Не закрывайте вентиляционное отверстие устройства скатертью или шторами. Иначе устройство может деформироваться или в результате внутреннего перегрева может возникнуть пожар.
- Устройство должно стоять на плоской и устойчивой поверхности, откуда оно не может упасть. Если устройство упадет, оно может быть повреждено, а вы можете получить травму.
- Держите устройство вдали от источников радиопомех.
- Защищайте устройство от прямого солнечного света.
  - Иначе возможно повреждение устройства.

### Меры защиты от поражения электрическим током

### 🗥 Предупреждение

- Розетка, к которой подключается устройство, должна быть заземлена.
   Иначе возможно поражение электрическим током или травма.
- Используйте только номинальное напряжение.
  - Может произойти повреждение устройства или поражение электрическим током.
- Во время грозы отсоединяйте кабель питания и сигнальный кабель. - Иначе возможно поражение электрическим током или пожар.
- Не подсоединяйте несколько удлинительных кабелей, бытовых электроприборов и электронагревателей к одной розетке. Используйте стабилизатор напряжения с выводом заземления, предназначенный для работы с компьютером.
  - В результате перегрева может возникнуть пожар.
- Не прикасайтесь к вилке мокрыми руками. Если контакты мокрые или пыльные, насухо вытрите вилку или сотрите с нее пыль.
  - Избыточная влага может привести к поражению электрическим током.
- Если вы не собираетесь пользоваться устройством в течение длительного времени, отсоедините от него кабель питания.
  Пыль может вызвать пожар, а в результате нарушения изоляции может произойти утечка тока, пожар или поражение электрическим током.
- Плотно вставляйте кабель питания в разъем.
  - Если кабель питания вставлен неплотно, может возникнуть пожар.
- Вынимая кабель питания из розетки, беритесь за вилку. Не сгибайте кабель питания слишком сильно и не кладите на него тяжелые предметы.
  - Возможно повреждение линии питания, которое может привести к поражению электрическим током или пожару.
- Не вставляйте проводник (например, металлическую спицу) в один конец кабеля питания, когда другой конец подсоединен к розетке. Не прикасайтесь к кабелю питания сразу после того, как он был вставлен в настенную розетку.
  - Возможно поражение электрическим током.
- Отключение кабеля питания от сети это самый надежный способ выключения устройства. С тенная розетка должна быть легко доступна.

### / Предостережение

- Не вынимайте кабель питания из розетки, если устройство включено.
  - Резкий перепад напряжения может повредить устройство.

### Меры безопасности при перемещении устройства

#### / Предупреждение

- Устройство должно быть выключено.
  - Иначе возможно повреждение устройства или поражение электрическим током.
- Прежде чем перемещать устройство, отсоедините от него все кабели.
  - Иначе возможно повреждение устройства или поражение электрическим током.

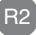

# Инструкции по безопасности

### 🗥 Предостережение

- Во время перемещения не подвергайте устройство тряске и ударам.
- Иначе возможно повреждение устройства или поражение электрическим током.
- Не выбрасывайте коробку от устройства. Используйте ее для транспортировки устройства.
- При переноске держите устройство двумя руками панелью вперед.
  - Если вы уроните устройство, то поврежденное устройство может стать причиной поражения электрическим током или пожара. Обратитесь в сервисный центр для ремонта.

### 🔵 Меры безопасности при эксплуатации устройства

### 🗥 Предупреждение

- Не следует самостоятельно разбирать, ремонтировать и модифицировать устройство.
  - Возможно поражение электрическим током или пожар.
  - Для проверки, калибровки или ремонта устройства обращайтесь в сервисный центр.
- Избегайте попадания воды на устройство и не протирайте его горючими веществами (растворителем или бензином). Возможно поражение электрическим током или пожар.

#### Держите устройство вдали от воды.

Возможно поражение электрическим током или пожар.

### 🗥 Предостережение

- Не ставьте и не храните горючие вещества около устройства.
- Из-за неосторожного обращения с горючими веществами может возникнуть взрыв или пожар.
- Перед очисткой поверхности трубки выньте кабель питания из розетки. Протирайте трубку мягкой тканью, чтобы избежать царапин. Не используйте мокрую ткань.
  - Вода может попасть внутрь устройства, что может привести к поражению электрическим током или серьезному повреждению устройства.
- Время от времени делайте перерывы в работе, чтобы дать отдохнуть глазам.
- Содержите устройство в чистоте.
- При работе за устройством сидите в удобной и естественной позе, чтобы не напрягались мышцы.
- При долгой работе с устройством регулярно делайте перерывы.
- Не нажимайте сильно на панель рукой или острым предметом (гвоздем, карандашом или ручкой). Не царапайте панель.
- Соблюдайте необходимое расстояние до устройства.
- Если находиться слишком близко к устройству, можно повредить зрение.
- Установите нужное разрешение и тактовую частоту в соответствии с инструкциями в руководстве пользователя.
  - Иначе можно повредить зрение.
- При чистке устройства используйте только разрешенное моющее средство. (Не пользуйтесь бензином, растворителем или спиртом.)

Устройство может деформироваться.

🕥 Утилизация

- Флуоресцентная лампа, применяемая в этом устройстве, содержит небольшое количество ртути.
- Не выбрасывайте устройство вместе с бытовым мусором.
  - Утилизация данного устройства должна производиться в соответствии с местными нормативами.

### Принадлежности

#### Проверьте принадлежности, находящиеся в упаковке. \* Устройство и его принадлежности могут отличаться от указанных здесь.

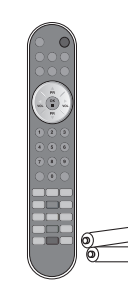

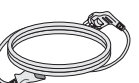

Пульт дистанционного управления с комплектом батарей

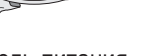

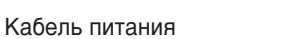

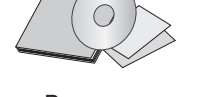

Руководство пользователя/Компакт-диск

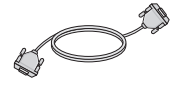

Сигнальный кабель D-Sub

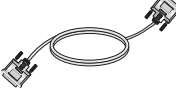

Сигнальный кабель DVI-D

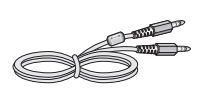

Аудиокабель (ПК)

РУССКИЙ

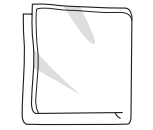

кань для полировки

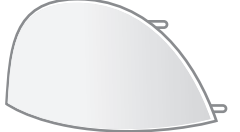

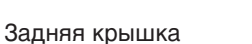

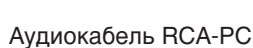

Вставка батарей в пульт дистанционного управления

- 1. Снимите крышку отсека батарей.
- 2. Вставьте батареи, соблюдая полярность (+/-).

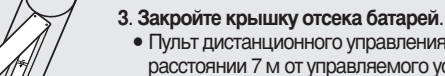

- Пульт дистанционного управления можно использовать на расстоянии 7 м от управляемого устройства и под углом в 30 градусов (слева и справа).
- Выбрасывайте использованные батареи только в специально отведенные для мусора места, чтобы не загрязнять окружающую среду.

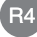

## Перед подключением к компьютеру

 Прежде чем устанавливать устройство, отключите его, компьютер и другие периферийные устройства от электросети.

### Разворачивание подставки

Положите устройство экраном вниз на подушку или мягкую ткань.

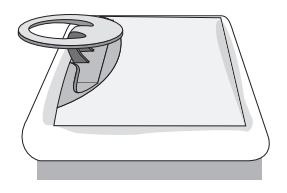

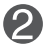

Нажав внутри подставки кнопку освобождения, резко потяните подставку, держа ее обеими руками.

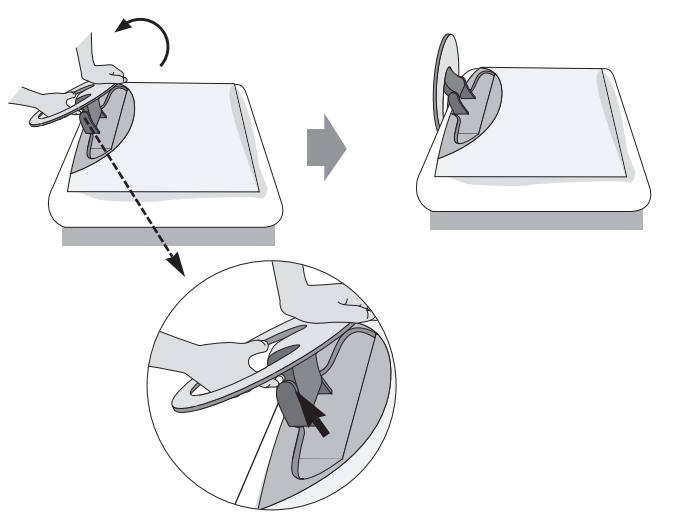

Если кнопка освобождения не нажата, передвинуть подставку нельзя. Если кнопка освобождения заедает, еще немного выдвиньте подставку.

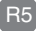

# Названия и функции компонентов

### Названия кнопок на пульте дистанционного управления Пульт дистанционного управления

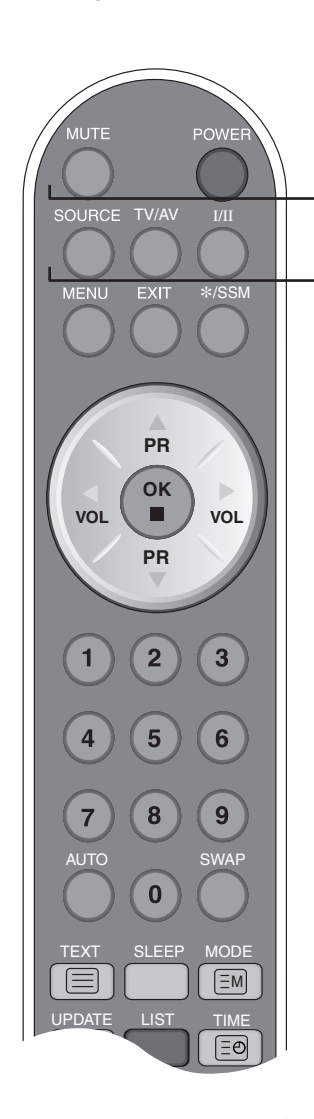

**MUTE (Отключение звука)** 

Эта кнопка используется для временного отключения звука.

#### POWER (Питание)

Включает и выключает питание.

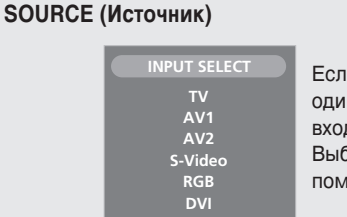

Если нажать эту кнопку один раз, появится окно входных сигналов. Выберите тип сигнала с помощью кнопки ▼ ▲.

TV/AV (ТВ/Видео): кнопка переключения телевидения и видео

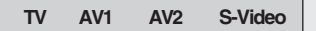

I/II: выбор звукового режима и языка Нажмите эту кнопку

[TV]

- Для переключения звука из Stereo в Mono при передаче стереозвука или из Nicam Stereo в Nicam Mono при передаче цифрового звука.
- Для переключения звука из Nicam Dual I в Nicam Dual II или Nicam Dual I+II при передаче Nicam Dual.
- Для выбора Dual I, Dual II или Dual I+II при двуязычной передаче.
   Dual I передает на динамики вещание на основном языке;
   Dual II передает на динамики вещание на втором языке;

Dual I+II передает отдельный язык на каждый динамик. [AV]

В режиме AV (Видео) можно выбрать звук, выводимый на левый и правый динамики.

Чтобы выбрать выходной звук, несколько раз нажмите кнопку I/II.

- L+L: звуковой сигнал с аудиовхода L посылается в левый и правый динамики.
- L+R: звуковой сигнал с аудиовхода L посылается в левый динамик, а звуковой сигнал с аудиовхода R посылается в правый динамик.
- R+R: звуковой сигнал с аудиовхода R посылается в левый и правый динамики.
- ПРИМЕЧАНИЕ. Если стереосигнал слабый, для передачи стереозвука в режиме Stereo или Nicam Stereo выберите прием моносигнала.

# РУССКИЙ

# Названия и функции компонентов

### Пульт дистанционного управления

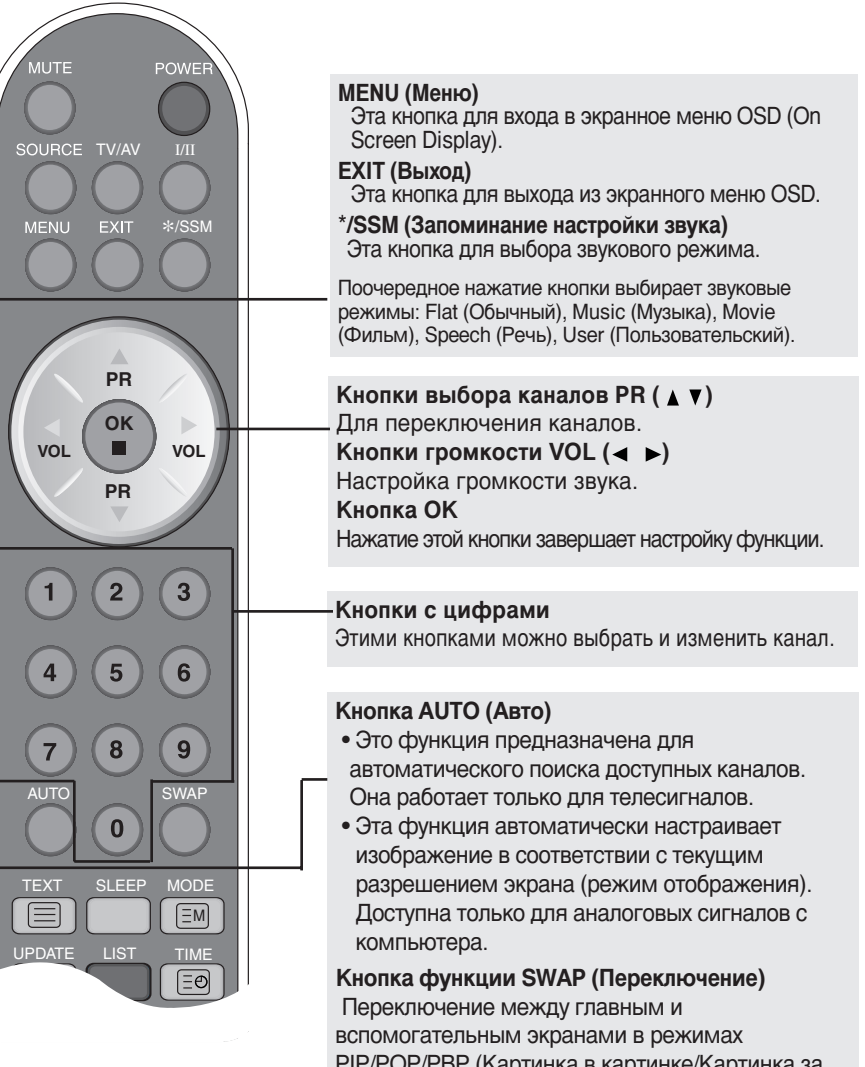

PIP/POP/PBP (Картинка в картинке/Картинка за картинкой/Картинка рядом с картинкой).

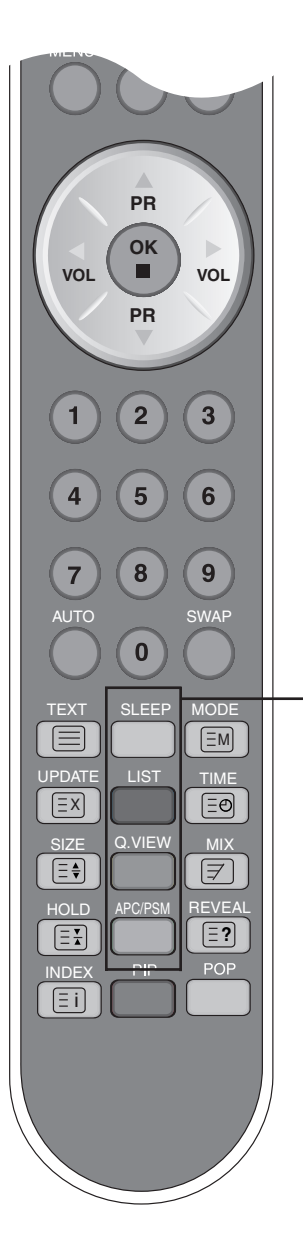

#### SLEEP: Таймер режима ожидания

Можно установить время, по истечении которого устройство **TV/AV1/AV2/S-Video** должно перейти в режим ожидания. Задайте минуты, нажимая кнопку несколько раз.

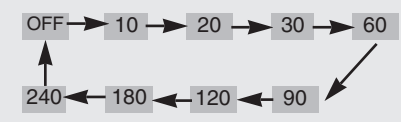

#### LIST: Список программ Выводит список программ (0-99).

| PROGRAMME LIST |                                                                       |                                                                                                    |  |  |
|----------------|-----------------------------------------------------------------------|----------------------------------------------------------------------------------------------------|--|--|
|                |                                                                       |                                                                                                    |  |  |
|                |                                                                       |                                                                                                    |  |  |
|                |                                                                       |                                                                                                    |  |  |
|                |                                                                       |                                                                                                    |  |  |
|                |                                                                       |                                                                                                    |  |  |
|                | PROGRAM           1           5           9           13           17 | PROGRAMME LISI           1         2           5         0           9         10           13         14           17         18 |  |  |

Примечание. Телеканалы, отображаемые голубым цветом, установлены с помощью меню PROGRAMME EDIT (Редактирование программ) как пропускаемые.

#### **Q.VIEW: Кнопка быстрого просмотра**

- \* Режим "Любимая программа" включен: циклическое переключение любимых каналов.
- \* Режим "Любимая программа" отключен: просмотр ранее выбранного канала.

#### Кнопка **APC/PSM**

С помощью последовательного нажатия этой кнопки можно выбрать режим отображения картинки: Dynamic (Динамический), Standard (Стандартный), Mild (Умеренный), Game (Игра) или User (Пользовательский). Эта функция не поддерживается в режиме компьютера.

# РУССКИЙ

### Названия и функции компонентов

### Пульт дистанционного управления – Функция PIP/POP/PBP

Кнопка Swap (Переключение)

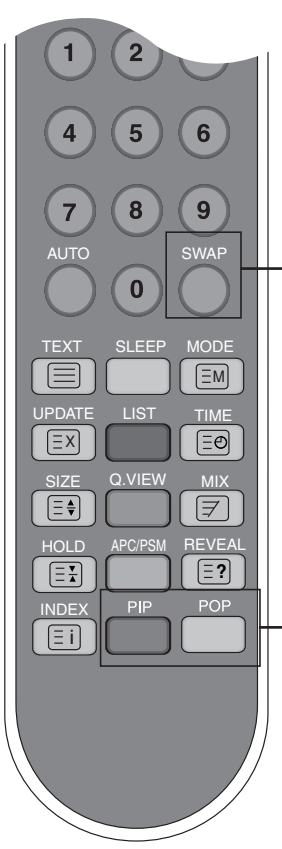

### При использовании функции PIP/POP/PBP (Картинка в картинке/Картинка за картинкой/Картинка рядом с картинкой) можно переключаться между главным и вспомогательным экранами. PIP SWAP POP 0 SWAP 0 **PBP** 2. Кнопка PIP (Картинка в картинке) Состояние вспомогательного экрана меняется в следующем порядке: : SMALL (Маленький) -> MEDIUM (СРЕДНЕЕ) - > LARGE (Большой) -> OFF (Выкл.) 3. Кнопка РОР (Картинка за картинкой) При последовательном нажатии этой кнопки вспомогательный экран переходит в следующий режим: : POP ON (Вкл.) -> PBP (FULL) (Полноэкранный) -> PBP(4:3) -> OFF (Выкл.)

РОР ОN(Вкл.)

R9

РВР(FULL) (Полноэкранный) РВР (4:3)

#### <Таблица работы функции PIP/POP/PBP>

| Главный экран<br>Вспом. экран | DVI | RGB | TV | AV1 | AV2 | S-Video |
|-------------------------------|-----|-----|----|-----|-----|---------|
| DVI                           | Х   | Х   |    |     |     |         |
| RGB                           | Х   | Х   |    |     |     |         |
| TV                            |     |     | Х  | Х   | Х   | Х       |
| AV1                           |     |     | Х  | Х   | Х   | Х       |
| AV2                           |     |     | Х  | Х   | Х   | Х       |
| S-Video                       |     |     | Х  | Х   | Х   | Х       |

Если на главном экране отображается "Input Signal 1" (Входной сигнал 1), на вспомогательный экран можно вывести только "Input Signal 2" (Входной сигнал 2). И наоборот, если на главном экране отображается "Input Signal 2" (Входной сигнал 2), на вспомогательный экран можно вывести только "Input Signal 1" (Входной сигнал 1). "Input Signal 1" (Входной сигнал 1) и "Input Signal 2" (Входной сигнал 2) можно переключать кнопкой SWAP (Переключение).

### Пульт дистанционного управления – Использование телетекста

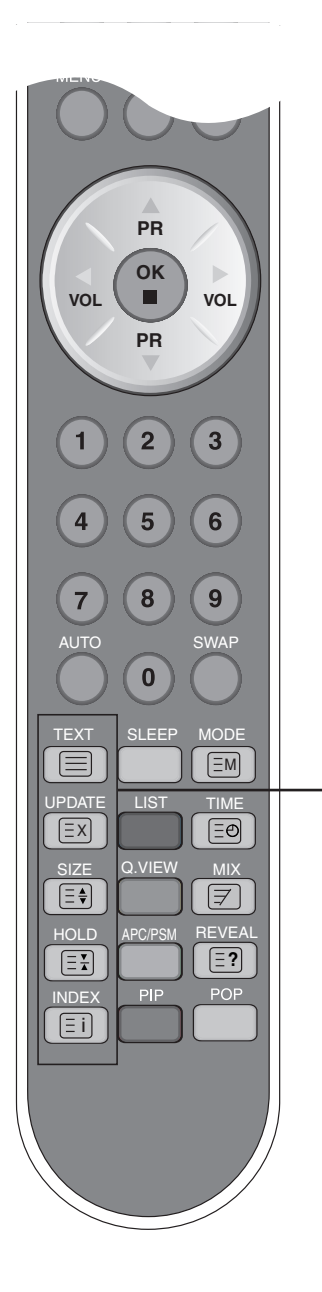

#### ТЕХТ (Текст)

Включение и выключение телетекста. На экране отображаются страница главного индекса или последняя выбранная страница, а также краткое содержание и строка меню внизу экрана.

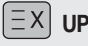

### **ЕX** UPDATE (Обновление)

Нажмите эту кнопку, чтобы отобразить телепрограмму. В верхней части экрана указывается, что вы все еще находитесь в режиме телетекста. Перед выходом из режима телетекста можно выбрать номер страницы. Когда страница будет найдена, на экране на короткое время появится информационная строка. Чтобы вернуться в режим телетекста, еще раз нажмите эту кнопку.

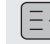

#### ∃ ↓ SIZE (Размер)

Поочередное нажатие этой кнопки выводит верхнюю часть, нижнюю часть и страницу телетекста целиком.

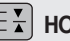

R10

### 🗏 🖌 НОLD (Удержание)

Нажатие этой кнопки останавливает автоматическое прокручивание подразделов. Чтобы возобновить автоматическое прокручивание, нажмите эту кнопку еще раз.

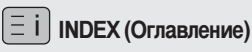

Вывод основного оглавления.

### Названия и функции компонентов

### Пульт дистанционного управления – Использование телетекста

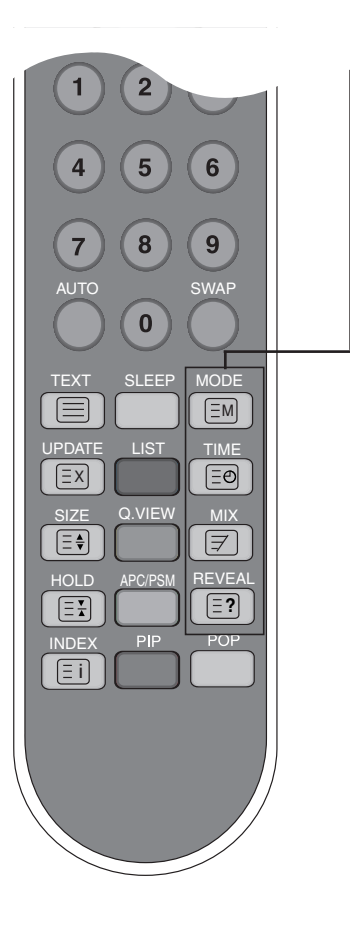

| ΞM   | MODE (Режим)                |  |
|------|-----------------------------|--|
| Пере | ключение в режим телетекста |  |

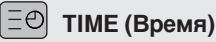

При просмотре телепрограммы нажмите эту кнопку, чтобы отобразить время в правом верхнем углу экрана. Нажатие этой кнопки выбирает номер подраздела.

Он отображается внизу экрана. Чтобы сохранить или сменить подраздел, нажмите красную/зеленую кнопку, кнопки

▲ ▼ или цифровые. Чтобы выйти из этой функции, нажмите кнопку еще раз.

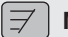

#### **МІХ (Комбинация)**

Отображает страницы телетекста поверх изображения на экране. Чтобы убрать изображение на экране, нажмите эту кнопку еще раз.

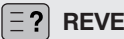

#### **REVEAL (Показать)**

Нажмите эту кнопку, чтобы показать или убрать скрытую информацию, например решения для загадок или ребусов. Нажмите эту кнопку еще раз, чтобы убрать эту информацию с экрана.

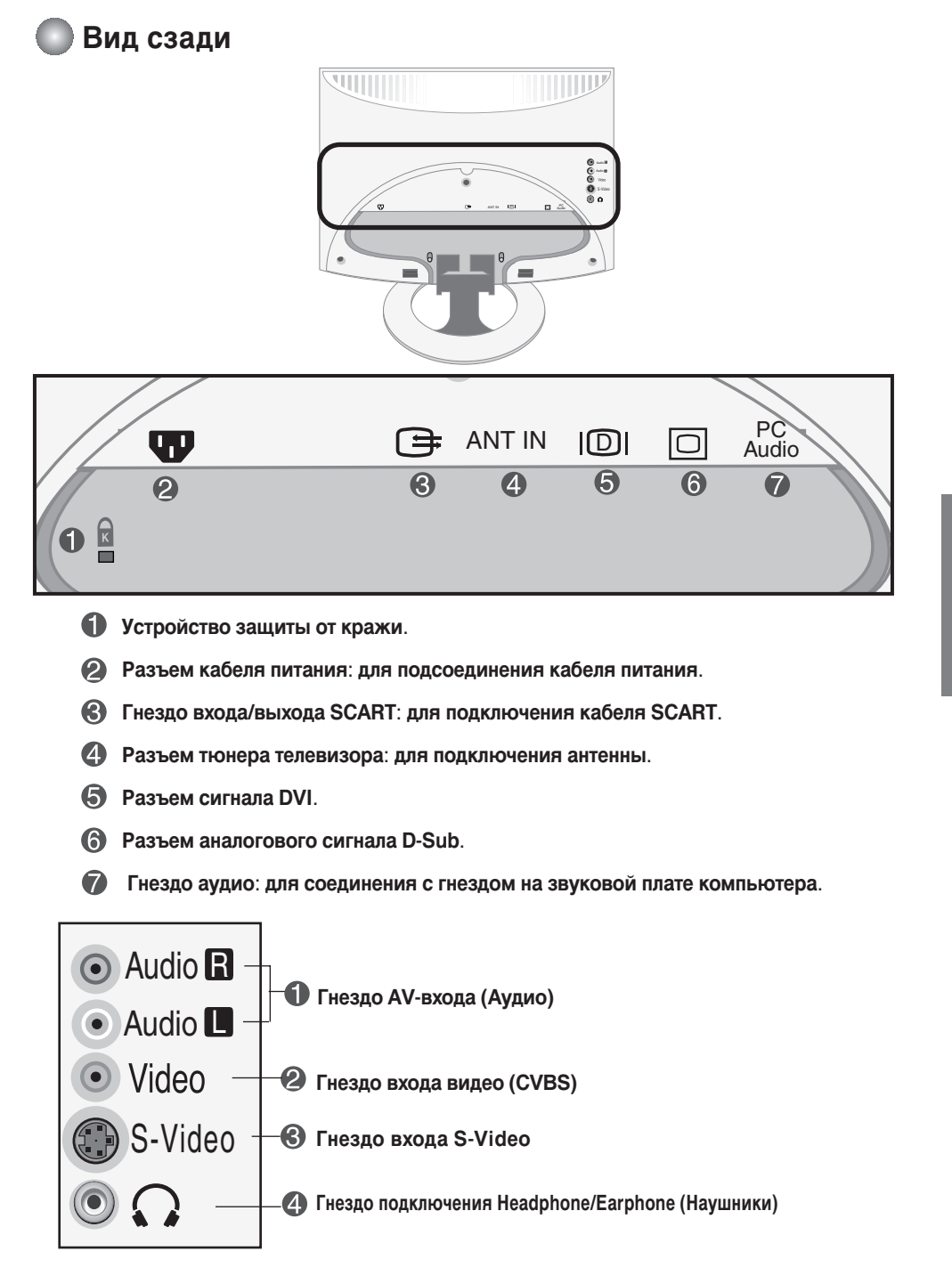

РУССКИЙ

# Названия и функции компонентов

### Входной разъем для подключения к звуковой плате

|                                        | ANT IN     |   |                | PC<br>Audio |
|----------------------------------------|------------|---|----------------|-------------|
| ************************************** | $\bigcirc$ | 0 | • <b>• • •</b> | <u> </u>    |
|                                        |            |   |                |             |

Входной разъем для аудиосигнала ПК - Подсоедините аудиокабель к гнезду LINE OUT на звуковой плате компьютера.

#### Подключите кабель SCART

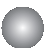

#### Подсоединение к выходному разъему звуковой платы

 Перед подсоединением устройства проверьте гнезда звуковой платы компьютера.
 Если на звуковой плате компьютера есть гнезда для выхода динамика и линейного выхода, переключите звуковой сигнал на линейный выход программно или с помощью переключателя на плате.
 Подробности см. в руководстве пользователя по звуковой плате.

- Выходной разъем динамика: для подсоединения динамика без встроенного усилителя.

- \*Линейный выход: для подсоединения динамика со встроенным усилителем.

Если для вывода звука на компьютере есть только гнездо динамика, уменьшите громкость на компьютере. В конструкции данного устройства имеется встроенный усилитель.

### Выходной разъем ТВ

#### Подсоедините внешнее устройство, чтобы записать телепрограмму.

Если для главного экрана установить входной сигнал 'TV' (TB), можно передавать этот сигнал на выходной разъем Scart.

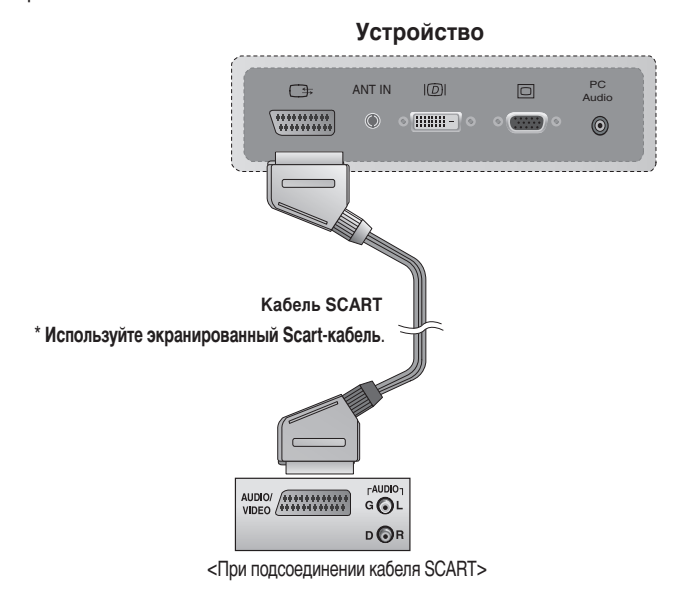

# Подключение к внешним устройствам

#### Подключение к компьютеру

A Выключите компьютер, данное устройство и периферийные устройства. Затем подсоедините кабель входного сигнала и аудиокабель.

- $(\mathbf{A})$ Подсоединение кабеля входного сигнала DVI-D
- (B) Подсоединение кабеля входного сигнала D-Sub (IBM-совместимый ПК)
- C Подсоединение кабеля входного сигнала D-Sub (Макинтош)

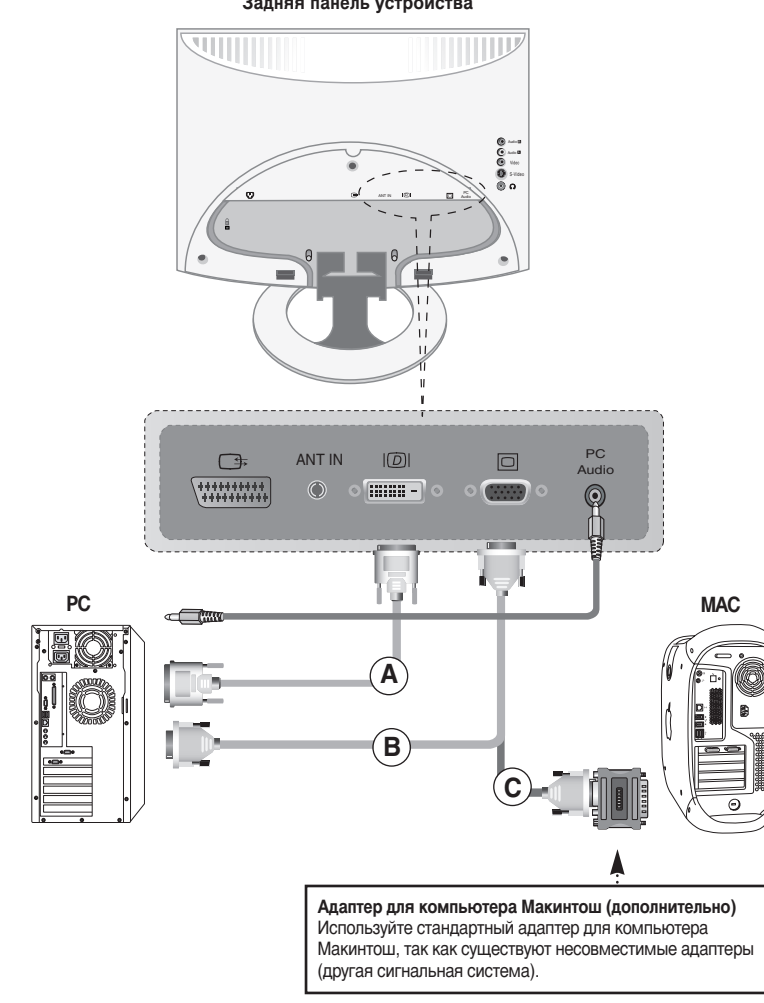

#### Задняя панель устройства

РУССКИЙ

# Подключение к внешним устройствам

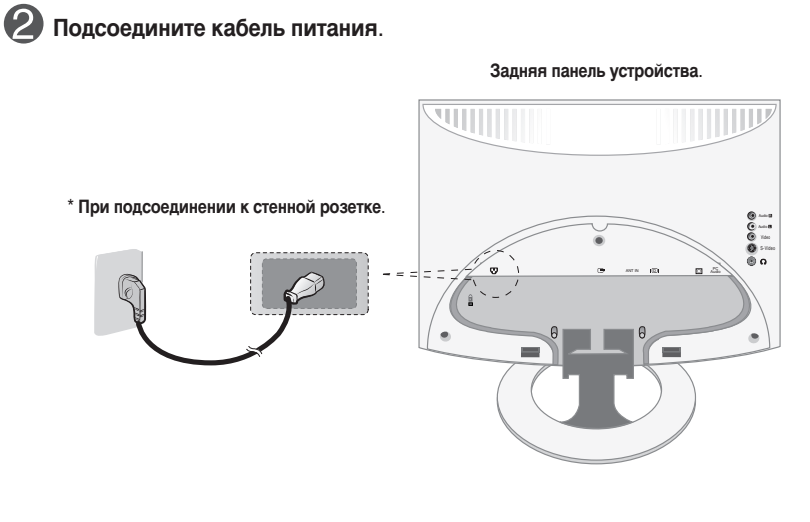

Включите устройство, нажав кнопку питания.

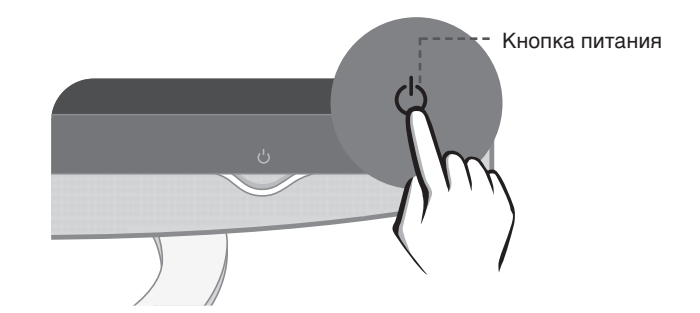

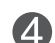

Включите компьютер.

#### Выберите входной сигнал.

6

Нажмите кнопку SOURCE (Источник) на пульте дистанционного управления, чтобы выбрать входной сигнал.

| SOURCE $\rightarrow \mathbf{V} \blacktriangle \rightarrow \mathbf{OK}$ |  |
|------------------------------------------------------------------------|--|
|------------------------------------------------------------------------|--|

Или нажмите кнопку SOURCE (Источник) на передней панели устройства.

( SOURCE  $\rightarrow \lor \land \rightarrow$  AUTO/SELECT )

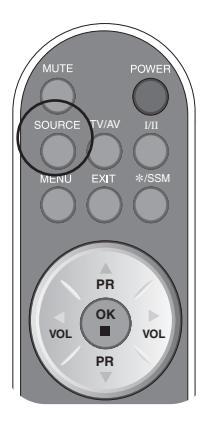

Подсоединение кабеля входного сигнала DVI.
 • Выберите DVI: цифровой сигнал DVI-D.

Подсоединение кабеля входного сигнала D-Sub.
 • Выберите RGB: аналоговый сигнал D-Sub.

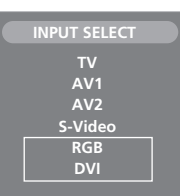

Примечание

• Подключение устройства к двум компьютерам.

Подсоедините сигнальные кабели (DVI и RGB) к каждому компьютеру. Нажмите кнопку SOURCE (Источник) на пульте дистанционного управления, чтобы выбрать, какой компьютер будет использоваться.

 Подсоедините устройство к заземленной розетке или к заземленному стабилизатору напряжения.

# Подключение к внешним устройствам

### Просмотр VCR/DVD

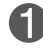

Подсоедините видеокабель, как показано на рисунке, а затем подсоедините кабель питания (см. стр. R15).

 $(\mathsf{A})$ Подсоединение с помощью кабеля SCART

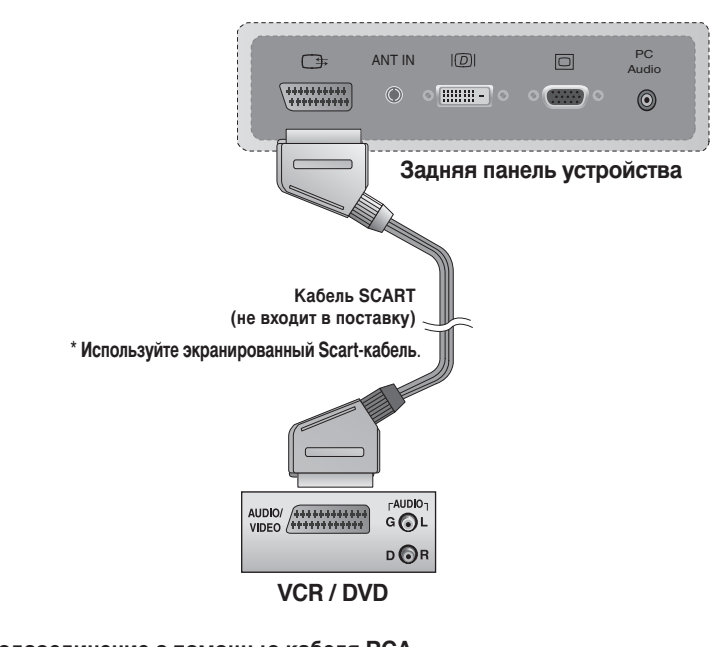

(B) Подсоединение с помощью кабеля RCA

 Подсоедините к входным гнездам провода соответствующего цвета: (видео – желтый, звук (левый) – белый, звук (правый) – красный).

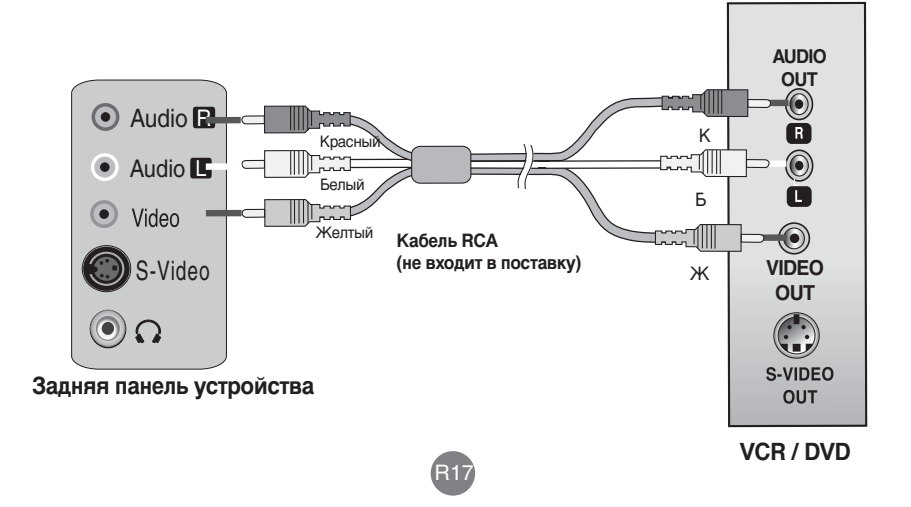

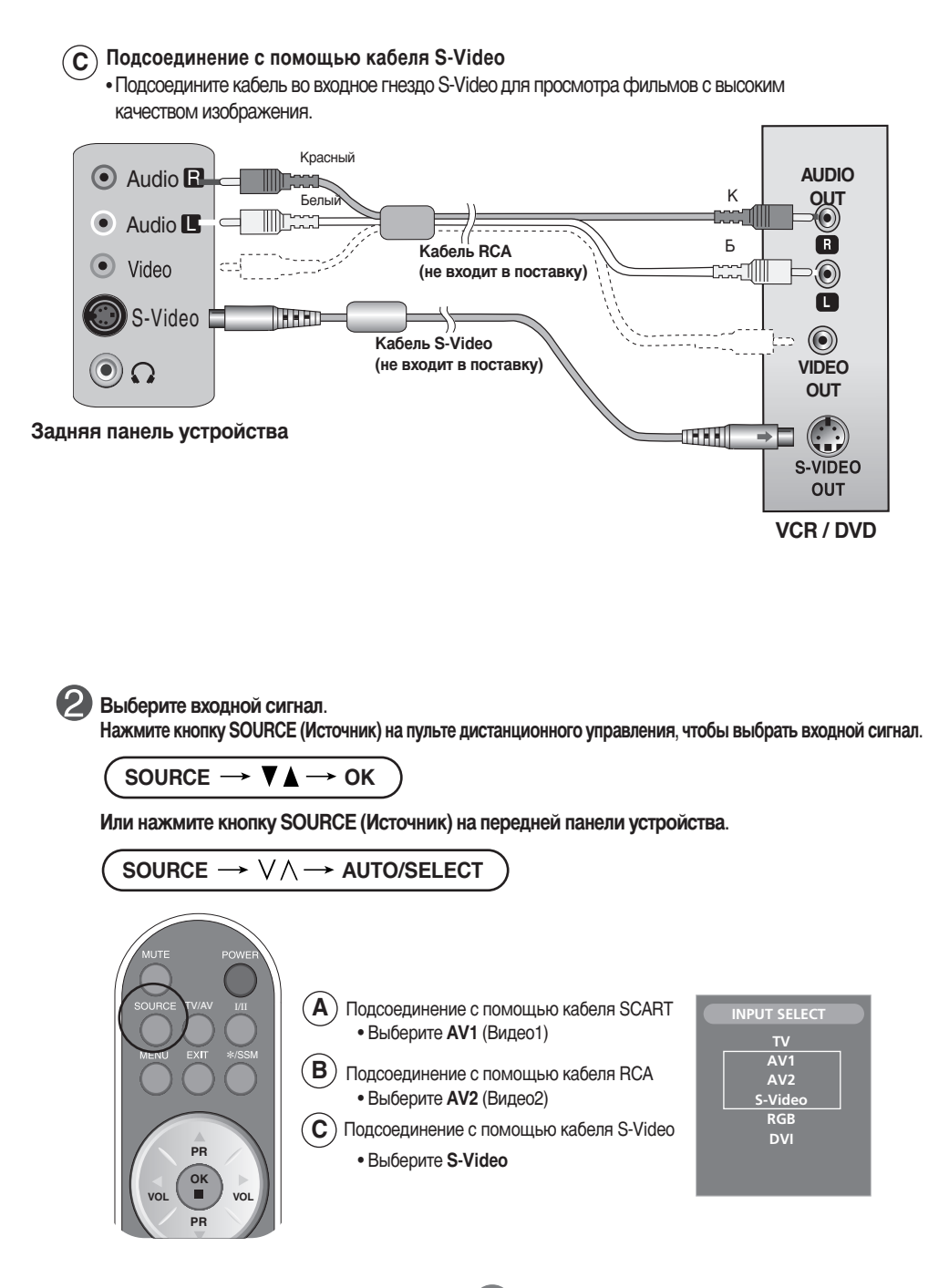

РУССКИЙ

# Подключение к внешним устройствам

Подключение сигнала с DVD-проигрывателя/приставки к разъему DVI-D (HDCP)

Подсоедините видео/аудиокабель, как показано на рисунке, и затем подсоедините кабель питания (см. стр. R15).

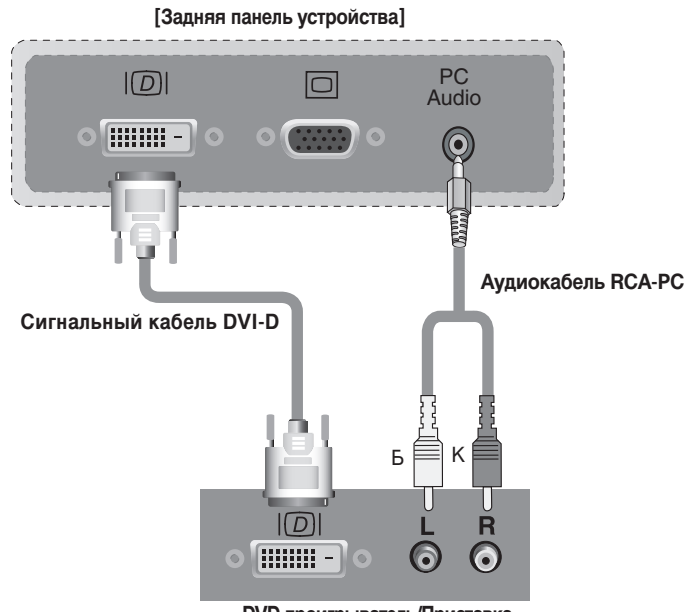

DVD-проигрыватель/Приставка

Выберите входной сигнал.

Нажмите кнопку SOURCE (Источник) на пульте дистанционного управления, чтобы выбрать входной сигнал.

SOURCE 
$$\rightarrow \mathbf{V} \blacktriangle \rightarrow \mathbf{OK}$$

Или нажмите кнопку SOURCE (Источник) на передней панели устройства.

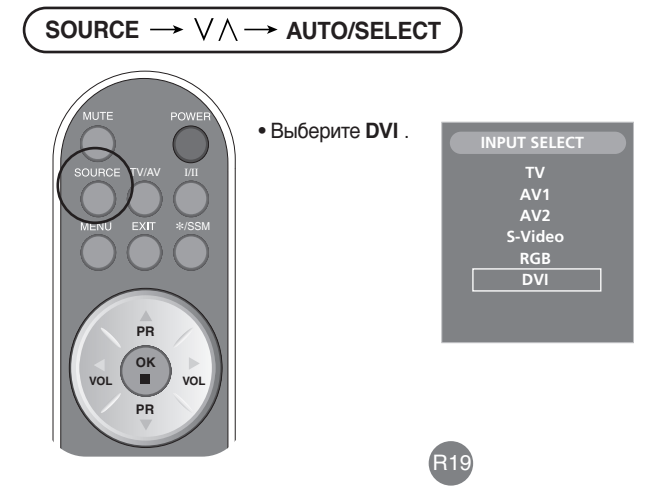

# Подсоединение к внешним устройствам

### Просмотр телепрограмм

Подключите антенну к задней панели устройства, затем подсоедините кабель питания.

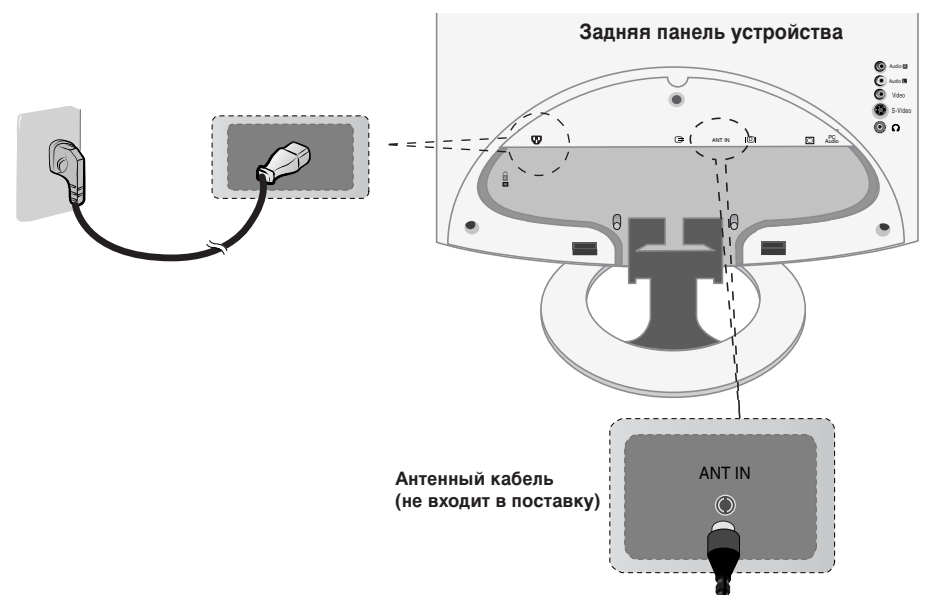

РУССКИЙ

Выберите входной сигнал.

 $\mathcal{O}$ 

1

Нажмите кнопку SOURCE (Источник) на пульте дистанционного управления, чтобы выбрать входной сигнал.

R20

$$\left( \text{SOURCE} \rightarrow \mathbf{V} \blacktriangle \rightarrow \text{OK} \right)$$

Или нажмите кнопку SOURCE (Источник) на передней панели устройства.

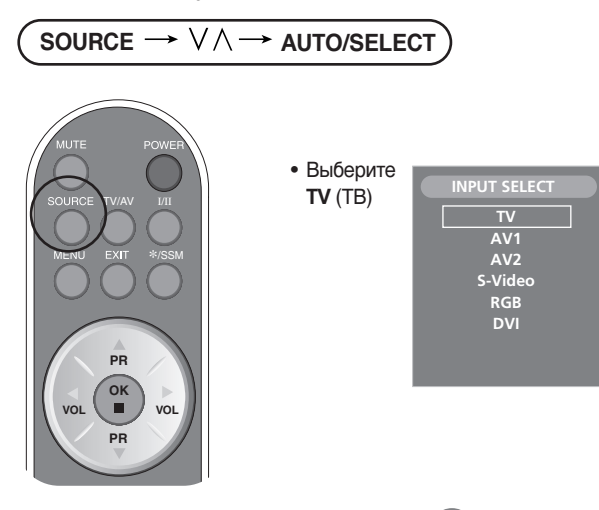

# Подсоединение к внешним устройствам

### Порядок подключения кабелей

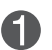

(2)

Подключите кабели, аккуратно заправив их в держатель кабеля, как показано на рисунке.

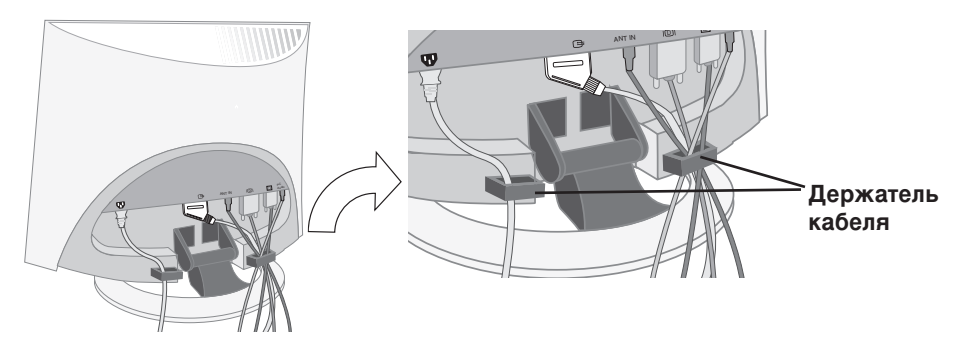

Установите заднюю крышку, как показано на рисунке.

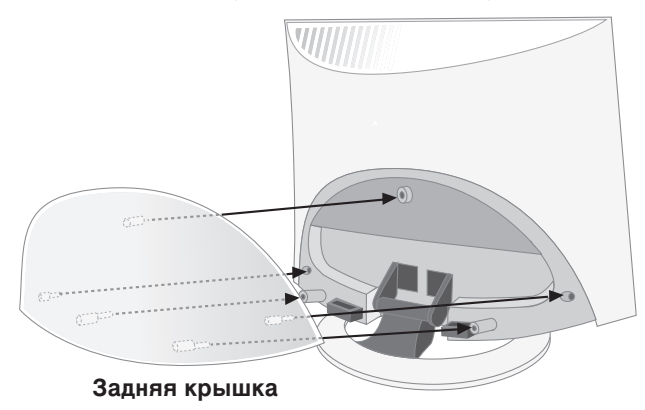

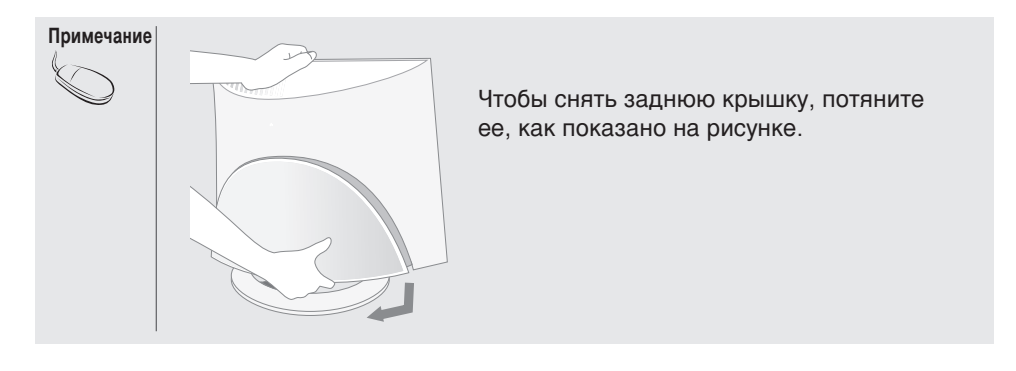

R21

# Выбор и настройка экрана

### 🔵 Кнопки настройки экрана

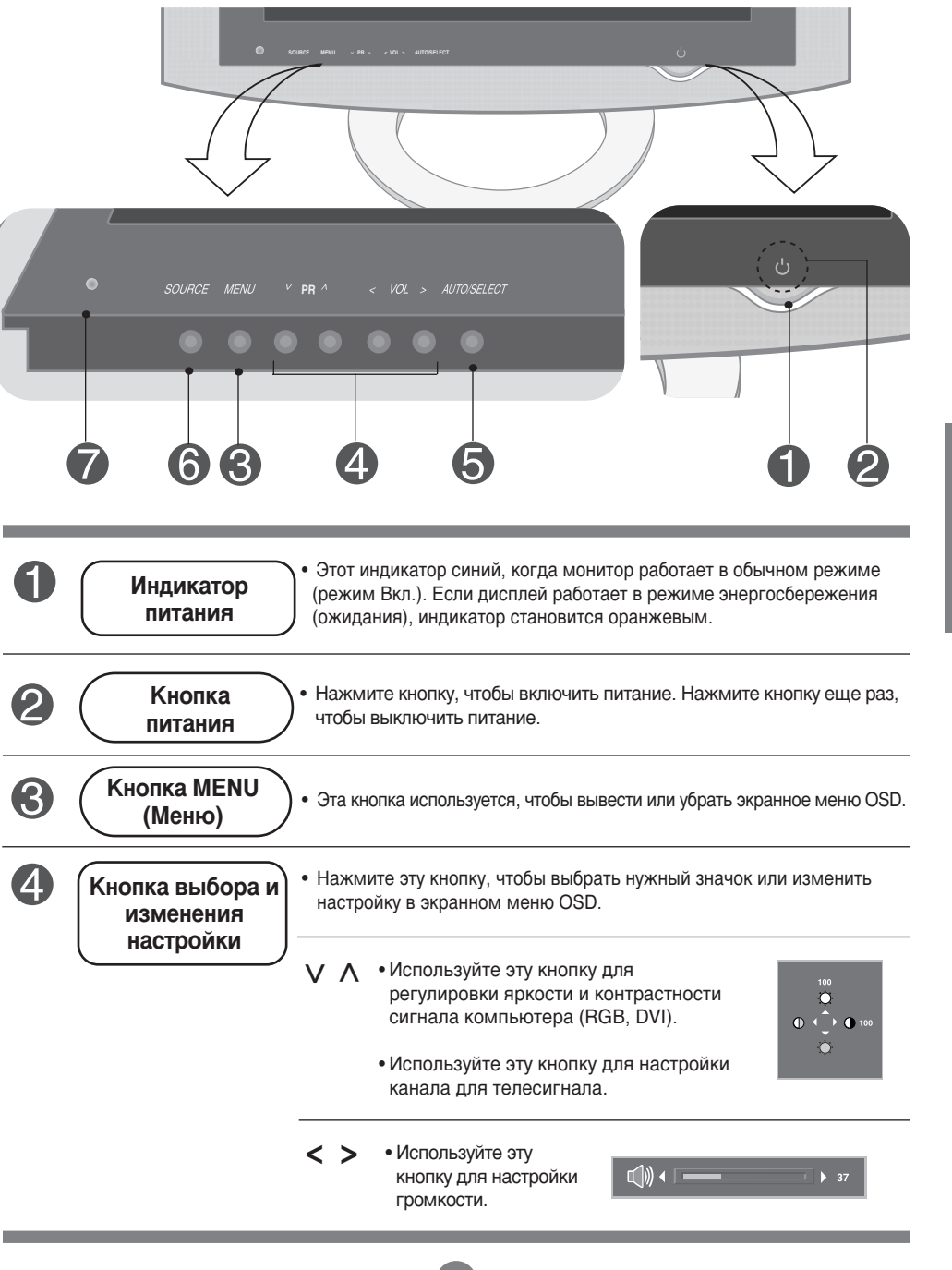

РУССКИЙ

# Выбор и настройка экрана

### 🔵 Кнопки настройки экрана

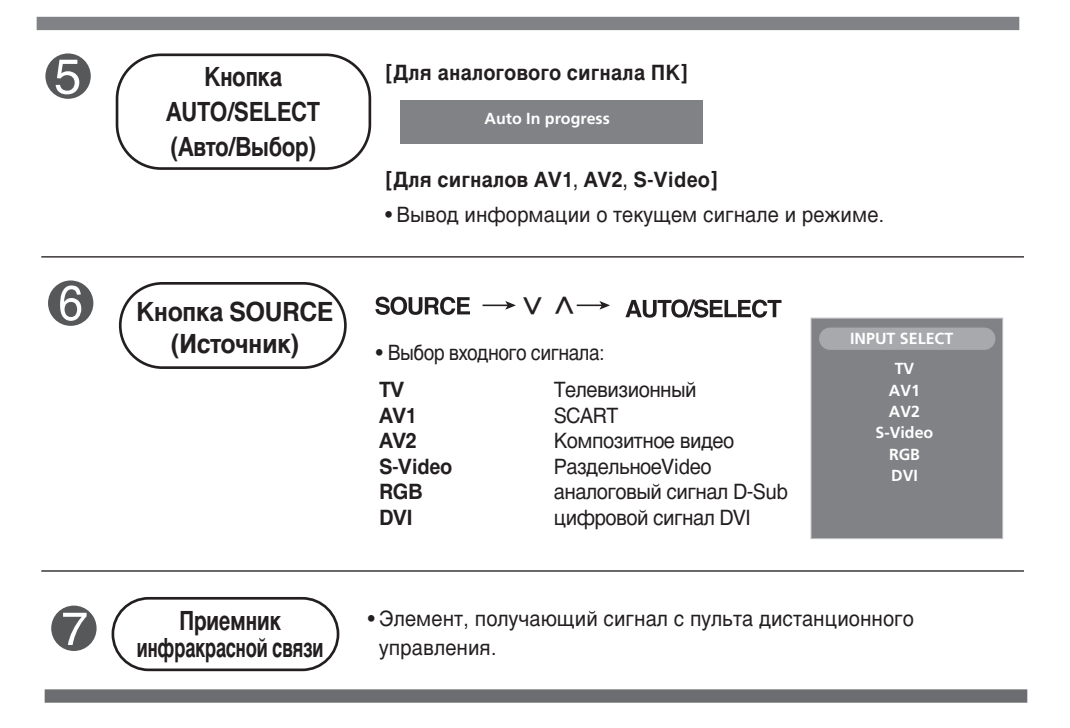

### меню OSD

| Значок      | Описание функции                                               |
|-------------|----------------------------------------------------------------|
| STATION     | Установка и выбор канала при просмотре телепрограмм            |
| PICTURE     | Настройка цветового баланса экрана                             |
| SOUND       | Настройка звука                                                |
| Ø<br>TIME   | Настройка таймера                                              |
| SPECIAL     | Настройка экрана в соответствии с требованиями пользователя    |
| SCREEN      | Настройка параметра Clock/Phase (Такт/Фаза) и положения экрана |
| PIP/POP/PBP | Настройка функций многоэкранных режимов РІР/РОР/РВР            |

РУССКИЙ

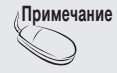

Экранное меню OSD (On Screen Display) Экранное меню OSD позволяет удобно настраивать экран, поскольку оно графическое.

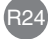

# Выбор и настройка экрана

### Настройка экранного меню OSD

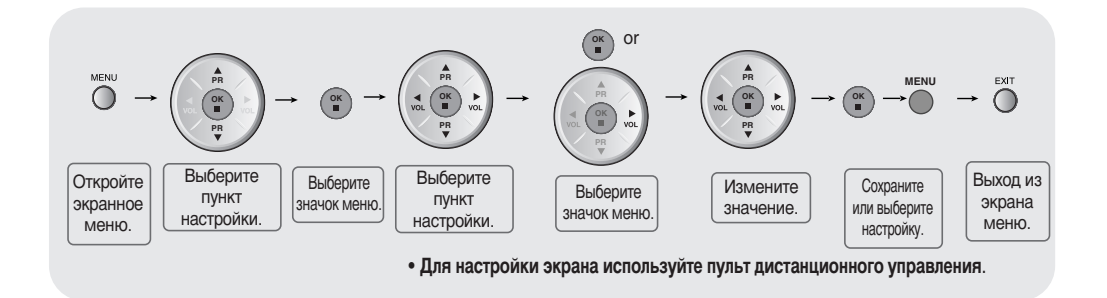

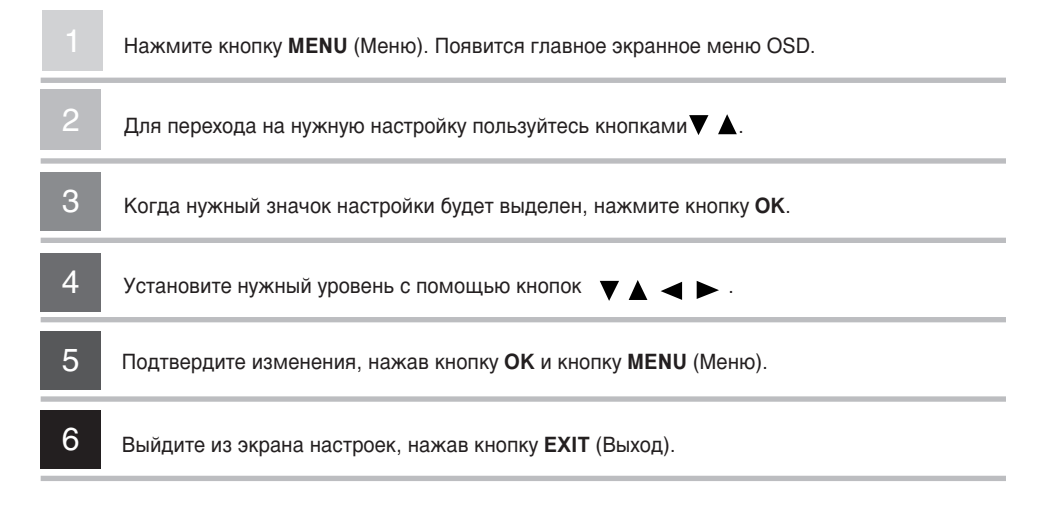

R25

#### Автоматическая настройка экрана

При подключении устройства к новому компьютеру или изменении режима необходимо выполнить настройку экрана. Ниже дается описание оптимальных настроек экрана устройства.

При поступлении аналогового сигнала с компьютера нажмите кнопку AUTO/SELECT (Авто/Выбор) (или кнопку AUTO на пульте дистанционного управления). Будут выбраны оптимальные настройки для текущего режима.

Если настройки не удовлетворяют требованиям, в экранном меню OSD следует настроить положение изображения, такт и фазу.

Auto In progress

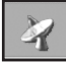

### Установка и выбор канала при просмотре телепрограмм

| Auto Programme<br>(Автопоиск)          | Auto pro<br>Manual p<br>Program<br>Pevourite                                                                                                    | STATION<br>gramme ►<br>system<br>Storage from<br>regramme<br>Start<br>Yrev                                                                                                    |
|----------------------------------------|----------------------------------------------------------------------------------------------------|----------------------------------------------------------------------------------------------------|
|                                        | System<br>(Система)                                                                                                    | С помощью кнопок ▼ ▲ выберите телевизионный стандарт страны или<br>региона, откуда идет передача телеканалов. Чтобы принимать канал в<br>формате SECAM L, перед запуском автоматического поиска установите<br>параметр SYSTEM (Система) в значение L.<br>L: SECAM L/L (Франция)<br>BG: PAL B/G, SECAM B/G (Европа/Восточная Европа)<br>I: PAL I/II (Великобритания/Ирландия)<br>DK: PAL D/K, SECAM D/K (Восточная Европа)                                                                                                    |
|                                        | Storage<br>from<br>(Хранение)                                                                                                    | Для выбора номера канала или ввода его с помощью цифровых кнопок. С<br>этого номера канала будет начинаться поиск новых каналов. Например,<br>если вы хотите сохранить каналы 1-10, введите номер 11. Поиск новых<br>каналов TV начнется с канала 11.                                                                                                    |
|                                        | Start<br>(Старт)                                                                                                    | Нажмите кнопку <b>OK</b> для запуска автоматического поиска. Будет<br>осуществлен автоматический поиск и сохранение всех доступных<br>телевизионных каналов. Чтобы прервать автоматический поиск, нажмите<br>кнопку <b>MENU</b> (Меню) или <b>EXIT</b> (Выход). Когда автоматический поиск<br>завершится, появится меню списка программ.                                                                                                    |
| Manual Programme<br>(Ручная настройка) | Auto progr<br>Auto progr<br>Manual pro<br>Programm<br>Programm<br>Fevourite p<br>Auto progr<br>Manual pro<br>Programm<br>Fevourite p<br>Programm | татіон<br>вилля<br>gramme<br>se adi<br>rogramme<br>search<br>search<br>sea |
|                                        | System<br>(Система)                                                                                                    | С помощью кнопок ▼ ▲ выберите телевизионный стандарт страны или<br>региона, откуда идет передача телеканалов.<br>L: SECAM L/L (Франция)<br>BG: PAL B/G, SECAM B/G (Европа/Восточная Европа)<br>I: PAL I/II (Великобритания/Ирландия)<br>DK: PAL D/K, SECAM D/K (Восточная Европа)                                                                                                    |
|                                        | Storage<br>(Хранение)                                                                                                    | Номер канала, на котором вы хотите сохранить найденный телеканал,<br>можно выбрать с помощью кнопок ▼ ▲ или ввести цифровыми<br>кнопками.                                                                                                    |
|                                        | Channel<br>(Канал)                                                                                                    | Нажмите кнопки ▼ ▲, чтобы выбрать значение V/UHF для эфирных<br>каналов или значение CABLE для кабельных. Если вы знаете номер С-<br>канала (01-69) или S-канала (01-47), введите его с помощью цифровых<br>кнопок 0-9. Для выбора типа принимаемого канала: V/UHF/CABLE                                                                                                    |

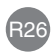

# Выбор и настройка экрана

### Установка и выбор канала при просмотре телепрограмм

|                                            | Name<br>(Название)                                                                                                    | юсмотр назначенного названия канала.<br>Эжно изменить название, хранящееся в памяти, или присвоить название<br>пеканалу, у которого его еще нет. Программам с номерами от 0 до 99<br>Эжно присвоить имя, состоящее из пяти букв и цифр.<br>вредвигайте курсор кнопками ◄ ►> Нажмите кнопки ▼ ▲, чтобы<br>юрать символ (пробел, цифру 0-9 или букву A-Z, +,-)> Нажмите кнопку<br>К и кнопку <b>MENU</b> . |  |  |
|--------------------------------------------|----------------------------------------------------------------------------------------------------|----------------------------------------------------------------------------------------------------|--|--|
|                                            | Search<br>(Поиск)                                                                                                    | С помощью кнопок <b>ч •</b> выполните поиск канала в прямом или обратном направлении.                                                                                                    |  |  |
| Programme Edit<br>(Изменение<br>программы) | Auto<br>Auto<br>Man<br>Prop<br>Proc<br>CER                                                                                                    | STATION       0                                                                                                    |  |  |
|                                            | Delete<br>(Удалить)                                                                                                    | С помощью кнопок ▼ ▲                                                                                                    |  |  |
|                                            | Сору<br>(Копировать)                                                                                                    | С помощью кнопок ▼ ▲                                                                                                    |  |  |
|                                            | Моvе<br>(Перенести)                                                                                                    | С помощью кнопок ▼ ▲                                                                                                    |  |  |
|                                            | Skip<br>(Пропустить) С помощью кнопок ▼▲ ◀ ► выберите номер канала, который<br>пропустить> Нажмите голубую кнопку на пульте дистанционно<br>Пропускаемый телеканал отображается голубым цветом. |                                                                                                    |  |  |
| Favourite<br>programme<br>(Любимые         | Auto                                                                                                    | STATION         Он         Эта функция позволяет выбирать<br>любимые программы (8 каналов).           1         с22         Нажмите кнопки ▼ ▲ ◀ ► для выбора<br>номера канала                                                                                                    |  |  |

program (Любимь программы)

| 4                                                                                           | STATION                                                                     |                                 | ON                                                   |  |
|---------------------------------------------------------------------------------------------|-----------------------------------------------------------------------------|---------------------------------|------------------------------------------------------|--|
| □<br>3<br>3<br>3<br>4<br>5<br>1<br>1<br>1<br>1<br>1<br>1<br>1<br>1<br>1<br>1<br>1<br>1<br>1 | Auto programme<br>Manual programme<br>Programme adti<br>Favourite programme | 1<br>2<br>4<br>5<br>6<br>7<br>8 | C22<br>C23<br>C24<br>C25<br>C26<br>C27<br>C28<br>C29 |  |

а канала.

\* Кнопка Q.VIEW (Быстрый просмотр) на пульте дистанционного управления: Циклическое переключение любимых каналов.

R27

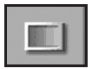

### Настройка цветового баланса экрана

PSM (Память настройки изображения)

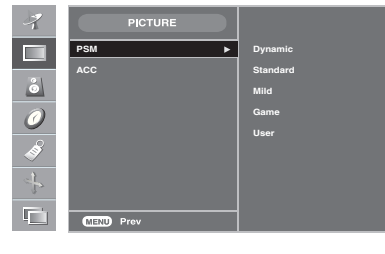

Только для входного сигнала TV/AV1/AV2/S-Video

Функция **PSM** (Память настройки изображения) автоматически подстраивает качество изображения в зависимости от звукового и видеорежима.

- Dynamic (Динамический). Обеспечивает четкость изображения.
- Standard (Стандартный). Основной и наиболее естественный режим экрана.
- Mild (Умеренный). Обеспечивает умеренную четкость изображения.
- Game (Игра). Для просмотра быстро меняющихся изображений во время игр.
- User (Пользовательский). Использование настроек, задаваемых пользователем.

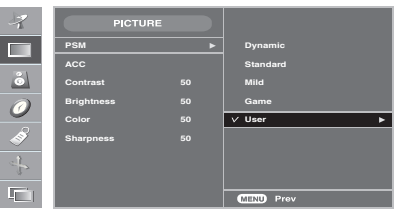

Сопtrast (Контрастность) Настройка контрастности изображения. Brightness (Аркость) Настройка пркости изображения. Color (Цвет) Выбор нужного уровня цвета. Sharpness (Резкость) Настройка четкости изображения. Tint (Насыщенность) Выбор нужного уровня оттенка. (Только для сигнала 60 Гц.) РУССКИЙ

АСС (Автоматичес кий контроль цвета)

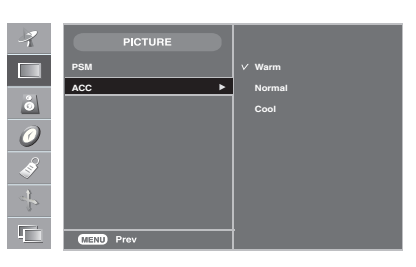

Выбор заводских установок цветового баланса.

- Warm (Теплый): Красновато-белый.
- Normal (Обычный): Голубовато-белый.
- Cool (Холодный): Сиреневато-белый.

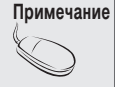

Если в меню Picture (Картинка) для параметра **PSM** (Память настройки изображения) выбрано значение **Dynamic** (Динамический), **Standard** (Стандартный), **Mild** (Умеренный) или **Game** (Игра), настройки всех остальных меню будут установлены автоматически.

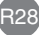

## Выбор и настройка экрана

### Настройка цветового баланса экрана

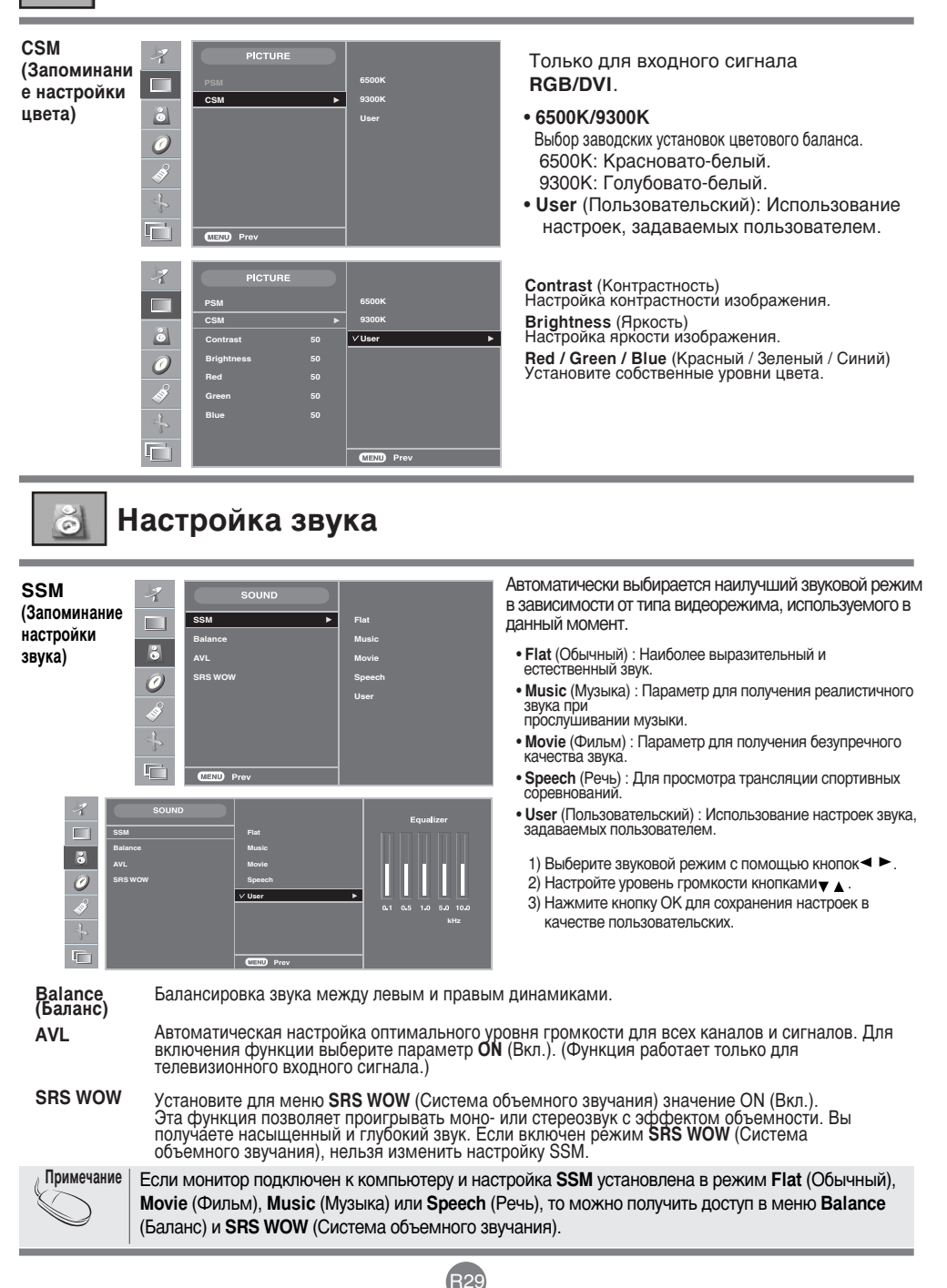

### Настройка таймера

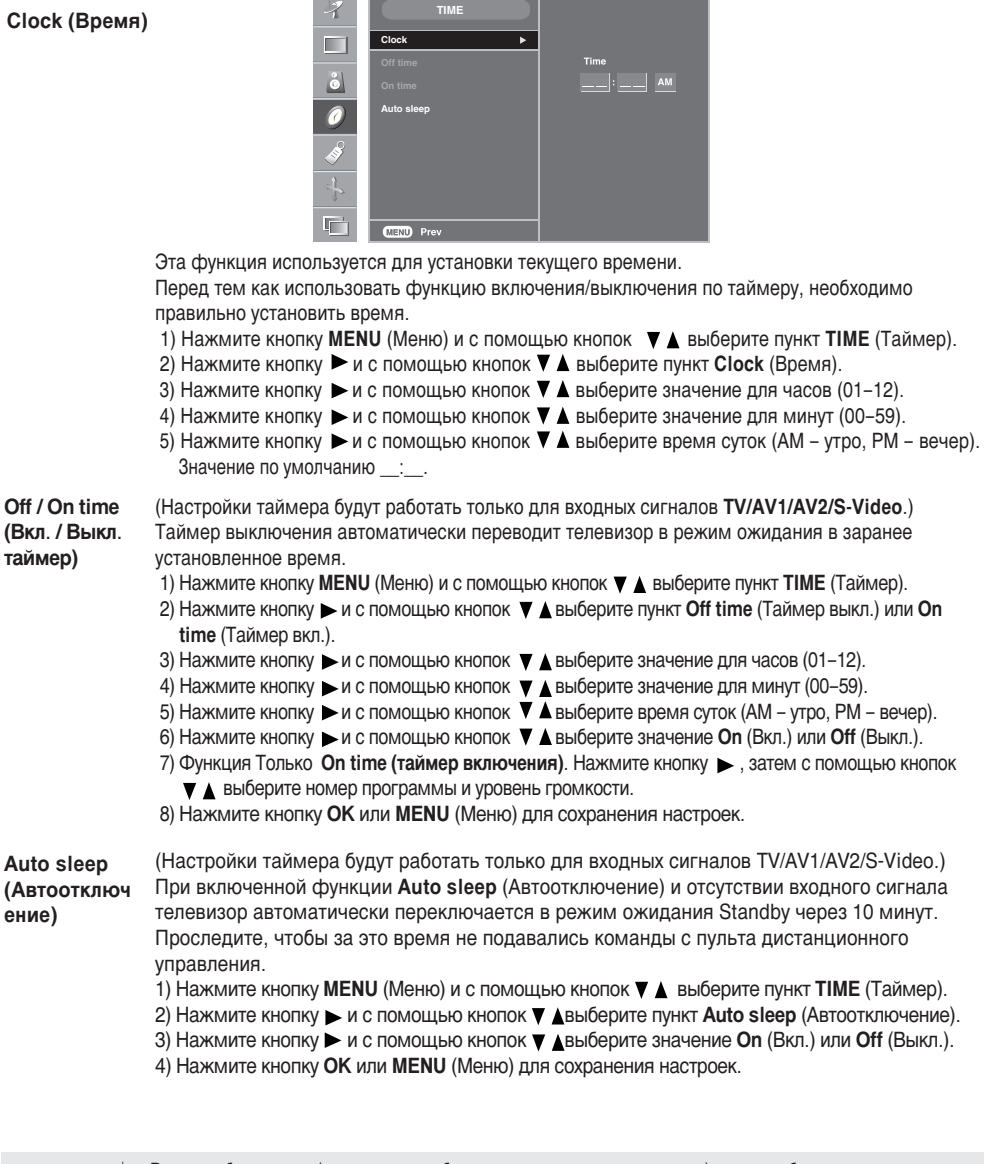

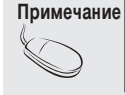

В случае сбоя питания (отсоединение кабеля или отключение электричества) время необходимо переустановить.
 Если установлено время включения или выключения, эта функция будет срабатывать ежедневно в указанное время.

• Чтобы функция включения по таймеру сработала, телевизор должен находиться в режиме ожидания.

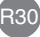

# Выбор и настройка экрана

3

Настройка экрана в соответствии с требованиями пользователя

|                                        | SPECIAL<br>Input<br>Child Look<br>Language<br>Power Indicator<br>Transparency<br>Reast<br>Prev                                                                                                    |  |  |  |  |
|----------------------------------------|----------------------------------------------------------------------------------------------------|--|--|--|--|
| Input<br>(Входной<br>сигнал)           | Конструкцие и при ти и и и и и и и и и и и и и и и и и                                                                                                     |  |  |  |  |
| Child Lock<br>(Блокировка)             | С помощью кнопок ▼ ▲ выберите ON (Вкл.) или OFF (Выкл.). Телевизор можно<br>настроить так, чтобы им можно было управлять только с пульта дистанционного<br>управления. Эта функция запрещает неразрешенный просмотр.<br>Чтобы заблокировать настройку экранного меню OSD, установите параметр Child Lock<br>(Блокировка) в значение ON (Вкл.).<br>Чтобы снять блокировку:<br>* На пульте дистанционного управления нажмите кнопку <b>MENU</b> (Меню) и установите |  |  |  |  |
| Language                               | параметр Спію Lock (блокировка) в значение ОГР (выкл.).                                                                                                    |  |  |  |  |
| (Язык)                                 | овоор языка для названии элементов управления.                                                                                                    |  |  |  |  |
| Power Indicator<br>(Индикатор питания) | С помощью этой функции можно включить или выключить индикатор питания на передней панели устройства.                                                                                                    |  |  |  |  |
| Transparency<br>(Прозрачность)         | Настройка прозрачности экранного меню OSD.                                                                                                    |  |  |  |  |
| Reset<br>(Сброс)                       | Используйте эту функцию, чтобы восстановить заводские установки. Восстановление<br>заводских настроек не отразится на настройках языка (меню <b>PICTURE</b> (Картинка),<br>Sound (Звук), <b>TIME</b> (Таймер), <b>SPECIAL</b> (Специальный)).                                                                                                    |  |  |  |  |

R31

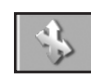

# Настройка параметра Clock/Phase (Такт/Фаза) и положения экрана

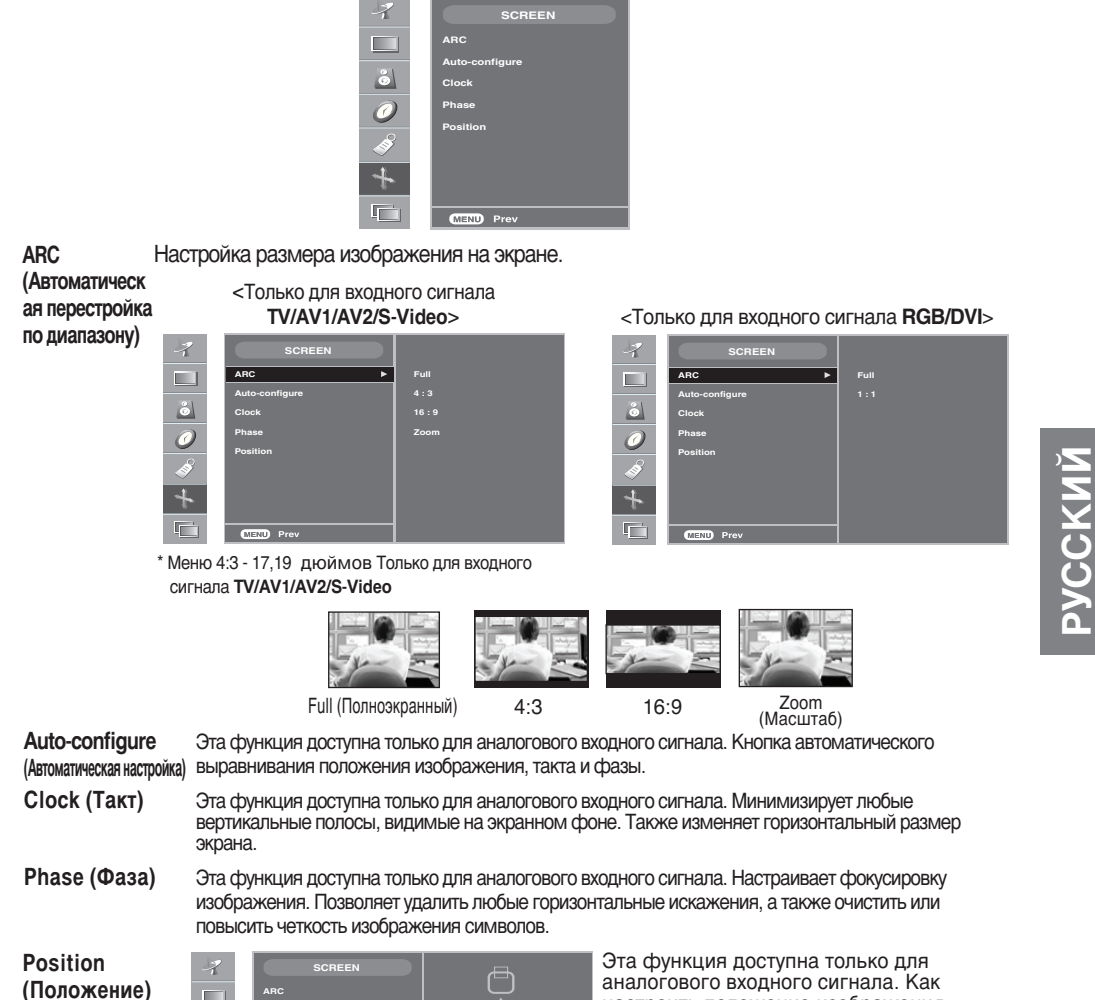

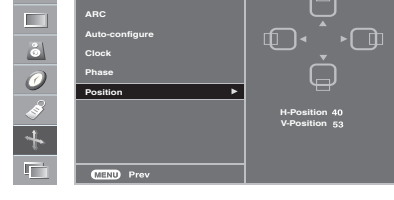

Эта функция доступна только для аналогового входного сигнала. Как настроить положение изображения: Нажмите кнопку ▶, чтобы перейти в подменю настройки положения.

- Влево Изменение положения экрана по
   Вправо горизонтали.
- ▲ Вверх Изменение положения экрана по
- Вниз вертикали.

Примечание Если сигнал чересстрочной развертки поступает с уровнем RGB, меню Auto-Configure (Автоматическая настройка), Clock (Такт), Phase (Фаза) и Position (Положение) недоступны.

R32

## Выбор и настройка экрана

#### Настройка функций многоэкранных режимов PIP/POP/PBP

(Для настройки вспомогательного экрана)

| 7        | РІР/РОР/РВР |     |
|----------|-------------|-----|
| _        | On/Off ►    |     |
|          | PIP Input   | PIP |
| ő        | Size        | POP |
| 0        | Image       | РВР |
| ~        | Sound       |     |
| 9        | Position    |     |
| <u>}</u> | Swap        |     |
|          | MENU Prev   |     |

On/Off (Вкл./Выкл.

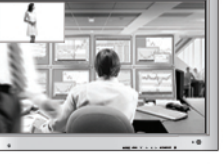

#### **PIP** (Картинка в картинке) Если в меню PIP ON/OFF (Картинка в картинке вкл./выкл.) выбрано значение ON (Вкл.), можно изменить указанные ниже параметры.

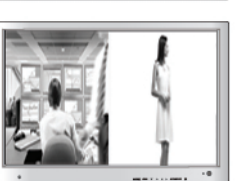

РОР (Картинка за картинкой) Если в меню POP ON/OFF (Картинка за картинкой вкл./выкл.) выбрано значение ON (Вкл.), можно изменить указанные ниже параметры.

РВР (Картинка рядом с картинкой) Если в меню PBP ON/OFF (Картинка рядом с картинкой вкл./выкл.) выбрано значение ON (Вкл.), можно изменить указанные ниже параметры.

PIP Input Выбор входного сигнала для режима PIP/POP/PBP (Картинка в картинке/Картинка за (Источник) картинкой/Картинка рядом с картинкой).

Выбор размера экрана PIP/POP/PBP (Картинка в картинке/Картинка за картинкой/Картинка рядом с Size картинкой). PIP: Small (Маленький), Medium (Средний), Large (Большой); PBP: Full (Полноэкранный), 4:3. (Размер)

Image ние)

Настройка изображения экрана PIP/POP/PBP. Для вывода на экран IMAGE (Изображение) нажмите (Изображе кнопку 🍆 Установите нужный уровень с помощью кнопок 🚽 🕨 Параметры в меню могут изменяться в зависимости от типа источника.

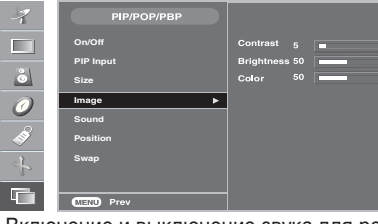

Contrast (Контрастность) Настройка контрастности экрана PIP/POP/PBP.

Brightness (Яркость) Настройка яркости экрана PIP/POP/PBP.

■ Color (Цвет) Настройка цвета экрана PIP/POP/PBP. (TV/AV1/AV2/S-Video)

\* Это меню может быть другим, так как зависит от типа входного сигнала.

Sound (Звук)

Включение и выключение звука для режимов PIP/POP/PBP.

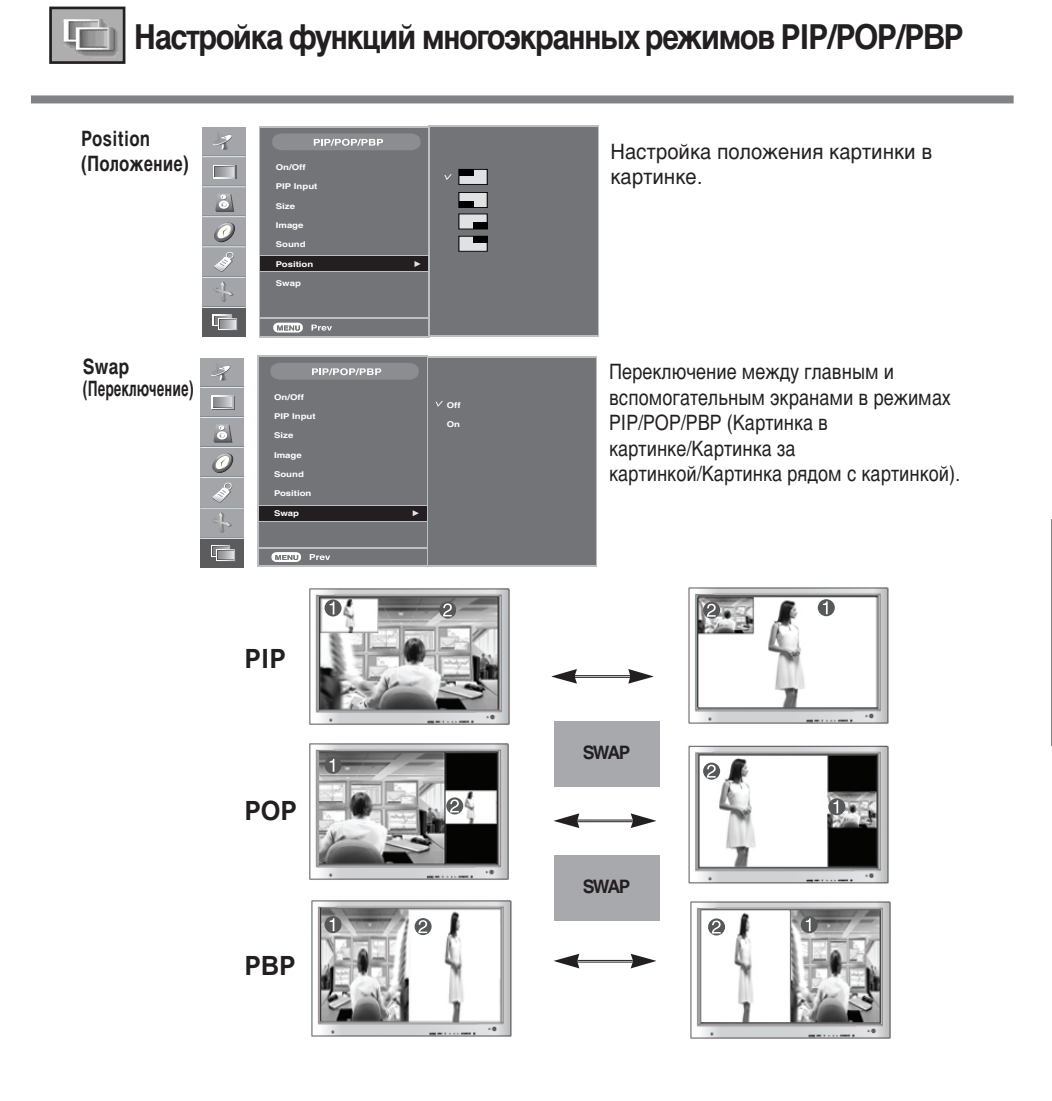

РУССКИЙ

#### Примечание

Если сигнал чересстрочной развертки, например сигнал с приставки STB, поступает с уровнем RGB и DVI, будет показано следующее.

 (1) Если сигнал чересстрочной развертки поступает с уровнем RGB, меню PIP/POP/PBP недоступно.
 (2) Если сигнал чересстрочной развертки поступает с уровнем DVI, меню PIP/POP/PBP недоступно.
 (3) Если в главном меню для параметра PIP/POP/PBP выбрано значение TV, AV1, AV2 или S-Video. Если вспомогательный экран представляет собой сигнал чересстрочной развертки RGB или DVI,

экран отображается, но содержимое не показывается.

R34

### Устранение неисправностей

| Нет из                                                                         | ображения                                                                                                    |
|--------------------------------------------------------------------------------|----------------------------------------------------------------------------------------------------|
| Кабель питания подключен к<br>устройству?                                      | <ul> <li>Проверьте, правильно ли включен в розетку<br/>кабель питания.</li> </ul>                                                                                                    |
| 📕 Горит индикатор питания?                                                     | • Проверьте, включено ли питание устройства.                                                                                                    |
| Питание включено, индикатор питания<br>синий, но экран темный.                 | • Еще раз отрегулируйте яркость ( ) и контрастность ( ;; ).                                                                                                    |
| Не горит ли индикатор питания<br>оранжевым светом?                             | <ul> <li>Если устройство находится в<br/>энергосберегающем режиме, подвигайте мышь<br/>или нажмите любую клавишу.</li> </ul>                                                                                                    |
| 📕 Появляется сообщение "Out of Range"<br>(За пределами диапазона)?             | <ul> <li>Сигнал с видеоплаты компьютера выходит за<br/>пределы допустимого диапазона частот<br/>кадровой или строчной развертки устройства.<br/>Настройте диапазон частот в соответствии со<br/>спецификациями.</li> <li>* Максимальное разрешение<br/>17, 19 дюймов : 1280 x 1024 @75 Гц<br/>20,1 дюймов : 1600 x 1200 @60Гц</li> </ul> |
| Появляется сообщение "Check Signal<br>Cable" (Проверьте сигнальный<br>кабель)? | <ul> <li>Сигнальный кабель устройства не подсоединен<br/>к компьютеру. Проверьте сигнальный кабель.</li> <li>Нажмите кнопку SOURCE (Источник) на пульте<br/>дистанционного управления, чтобы проверить<br/>тип входного сигнала.</li> </ul>                                                                                              |

Ргоduct" (Неизвестное устройство). • Установите драйвер, который поставляется с

- устройством, или загрузите его с веб-сайта http://www.lge.com.
- Проверьте в руководстве к видеоплате, поддерживается ли функция Plug&Play.

### Появляется сообщение "Controls Locked" (Управление заблокировано).

При нажатии клавиши появляется сообщение "Controls locked" (Управление заблокировано).  Функция блокировки настроек предотвращает случайное изменение настроек экрана по неосторожности. Как отменить блокировку: Эту функцию можно установить только с пульта дистанционного управления.

Примечание \*\* Частота вертикальной развертки. Чтобы пользователь мог комфортно смотреть на дисплей, изображение должно обновляться десятки раз в секунду, по принципу работы флуоресцентной лампы. Частота вертикальной развертки, или частота обновления, означает, сколько раз в секунду обновляется изображение. Измерлется в герцах (Гц). \* Частота горизонтальной развертки. Интервал по горизонтали – это время отображения одной вертикальной линии. Если интервал по горизонтальной развертки. Измерлется в килогерцах (К ц).

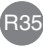

#### Изображение выглядит необычно • Аналоговый сигнал D-Sub – нажмите на пульте д Неправильное положение экрана дистанционного управления кнопку AUTO (Авто), чтобы устройство автоматически выбрало оптимальные настройки для используемого режима. Если результат не устраивает, используйте пункт Position (Положение) в экранном меню OSD. • Проверьте, поддерживается ли устройством разрешение и частота видеоплаты. Если частота выходит за пределы диапазона, установите рекомендуемое разрешение с помощью команды Control Panel – Display – Setting (Панель управления – Экран – Параметры́). 📕 На экранном фоне видны тонкие • Аналоговый сигнал D-Sub – нажмите на пульте полосы дистанционного управления кнопку AUTO (Авто), чтобы устройство автоматически выбрало оптимальные настройки для используемого режима. Если результат не устраивает, используйте пункт Clock (Такт) в экранном меню OSD. Появляются горизонтальные • Аналоговый сигнал D-Sub – нажмите на пульте искажения или символы нечеткие дистанционного управления кнопку AUTO (Авто), чтобы устройство автоматически выбрало оптимальные настройки для используемого режима. Если результат вас не устраивает, используйте пункт Phase (Фаза) в экранном меню OSD. Не удается отрегулировать положение Если для настроек Zoom (Масштаб) установлено значение 0, отрегулировать положение экрана по экрана по горизонтали/вертикали в меню Zoom (Масштаб) горизонтали или вертикали нельзя. При подключении к компьютеру Если при подключении к компьютеру размер экрана не полный, запустите функцию PIP/POP/PBP (Картинка в картинке/Картинка за размер экрана настраивается автоматически картинкой/Картинка рядом с картинкой) для перехода в режим полного экрана. В окне отображения телеканала не • Проверьте, установлен ли звук ТВ в режим моно. появляется пункт Sound (Звук) Если да, пункт настройки звука не будет отображаться. Яркость главного и вспомогательного Настройка яркости на экране PIP/POP/PBP (Картинка в картинке/Картинка за экранов различается при подключении картинкой/Картинка рядом с картинкой) к компьютеру невозможна для вспомогательного экрана через меню PIP/POP/PBP. Поэтому яркость вспомогательного экрана может отличаться. • На сигнальный вход не поступает правильный 🚗 Экран выглядит необычно входной сигнал. Подсоедините сигнальный кабель с правильным входным сигналом источника. В окне отображения телеканала не Проверьте, установлен ли звуковой режим появляется меню Sound (Звук) телевизора в моно. Если да, звуковое меню не будет отображаться.

РУССКИЙ

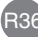

### Устранение неисправностей

### Проблемы со звуком

#### д Нет звука

- Проверьте правильность подсоединения аудиокабеля.
- Настройте громкость.
- Проверьте настройки звука.
- 📕 Нет звука в режиме PIP/POP/PBP
- 🚗 Звук слишком глухой
- 🚗 Звук слишком тихий

- Проверьте, выбрано ли для звука значение ON (Вкл.) в меню PIP/POP/PBP (Картинка в картинке/Картинка за картинкой/Картинка рядом с картинкой).
- Выберите соответствующую звуковую схему.
- Настройте громкость.

### Проблемы с телевизионным изображением

д Телесигнал не принимается

- Проверьте, правильно ли выбран режим канала.
- Используйте функцию автоматической настройки каналов.
- Проверьте правильность подсоединения телевизионной антенны.

### Необычный цвет экрана

- Низкое цветовое разрешение экрана (16 цветов)
- Цвет экрана нестабильный или монохромный
- На экране появляются черные пятна
- Установите настройку цвета выше 24 битов (true color).
   Выберите в Windows команду Control Panel Display Settings – Colour Table (Панель управления – Экран – Параметры – Цветовая палитра).
- Проверьте соединение сигнального кабеля. Можно также попробовать вынуть видеоплату из компьютера и вставить ее снова.
- На экране могут появляться отдельные точки (красного, зеленого или черного цвета). Это является характерной особенностью ЖК-панели и не считается неисправностью.

### На экране устройства есть остаточное изображение

После выключения устройства на нем остается остаточное изображение.  Использование неподвижного изображения в течение долгого времени может привести к повреждению пикселей. Во избежание этого пользуйтесь программами хранителя экрана.

R3

# Спецификации

### [17 дюймов]

| ЖК-панель                   | Тип экрана<br>Шаг пикселя                     | 17-доймовый (431,8 мм) ЖК-дисплей с тонкопленочной технологией (TFT)<br>ЖК-панель (жидко-кристаллическая)<br>Видимый размер по диагонали: 431,8 мм<br>0,264 мм |
|-----------------------------|-----------------------------------------------|----------------------------------------------------------------------------------------------------|
| Видеосигнал                 | Максимальное разрешение                       | 1280 Х 1024 @75Гц                                                                                                    |
|                             | Рекомендованное разрешение                    | 1280 Х 1024 @60Гц                                                                                                    |
|                             | Частота горизонтальной<br>развертки           | D-Sub : 30 - 83 кГц<br>DVI-D : 30 - 83 кГц                                                                                                    |
|                             | Частота вертикальной развертки                | 156 - 75 Гц                                                                                                    |
|                             | Тип синхронизации                             | Раздельный/Композитный/SOG (Sync On Green)/Цифровой                                                                                                    |
| Входной разъем              |                                               | 15-контактный разъем D-Sub, DVI-D (цифровой), S-Video,<br>Композитный видеосигнал, Scart, TV                                                                   |
| Питание                     | Расчетное напряжение<br>Потребляемая мощность | 100 – 240 В переменного тока, 50/60 Гц, 1,0 А<br>Во включенном режиме: 55 Вт<br>В режиме энергосбережения: ≤ 4 Вт<br>В отключенном режиме: ≤ 2 Вт              |
| Наклон изображения          | Диапазон наклона<br>Наклонная подставка       | -5°~25°<br>Прилагается                                                                                                    |
| Габариты и вес              | Размер (ШхДхВ)<br>Вес (без упаковки)          | 501,5 x 158,2 x 500,3 мм<br>6,65 кг (14,66 фунтов)                                                                                                    |
| Условия окружающей<br>среды | При работе<br>При хранении                    | Температура: 10°C ~ 35°C , влажность: 10% ~ 80%<br>Температура: -20°C ~ 60°C , влажность: 5% ~ 95%                                                             |

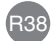

# Спецификации

### [19 дюймов]

| ЖК-панель                   | Тип экрана<br>Шаг пикселя                     | 19-дюймовый (481,9 мм) ЖК-дисплей с тонкопленочной технологией (TFT)<br>ЖК-панель (жидко-кристаллическая)<br>Видимый размер по диагонали: 481,9 мм<br>0,294 мм |
|-----------------------------|-----------------------------------------------|----------------------------------------------------------------------------------------------------|
| Видеосигнал                 | Максимальное разрешение                       | 1280 Х 1024 @75Гц                                                                                                    |
|                             | Рекомендованное разрешение                    | 1280 Х 1024 @60Гц                                                                                                    |
|                             | Частота горизонтальной<br>развертки           | D-Sub : 30 - 83 кГц<br>DVI-D : 30 - 83 кГц                                                                                                    |
|                             | Частота вертикальной развертки                | и 56 - 75 Гц                                                                                                    |
|                             | Тип синхронизации                             | Раздельный/Композитный/SOG (Sync On Green)/Цифровой                                                                                                    |
| Входной разъем              |                                               | 15-контактный разъем D-Sub, DVI-D (цифровой), S-Video,<br>Композитный видеосигнал, Scart, TV                                                                   |
| Питание                     | Расчетное напряжение<br>Потребляемая мощности | 100 – 240 В переменного тока, 50/60 Гц, 1,0 А<br>в Во включенном режиме: 60 Вт<br>В режиме энергосбережения: ≤ 4 Вт<br>В отключенном режиме: ≤ 2 Вт            |
| Наклон изображения          | Диапазон наклона<br>Наклонная подставка       | -5°~25°<br>Прилагается                                                                                                    |
| Габариты и вес              | Размер (ШхДхВ)<br>Вес (без упаковки)          | 542,5 x 222,8 x 541,4 мм<br>7,75 кг (17,09 фунтов)                                                                                                    |
| Условия окружающей<br>среды | При работе<br>При хранении                    | Температура: 10°C ~ 35°C , влажность: 20% ~ 80%<br>Температура: -10°C ~ 60°C , влажность: 5% ~ 95%                                                             |

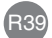

| [20,1 дюимов |
|--------------|
|--------------|

| ЖК-панель          | Тип экрана                     | 20,1 дюймов (510 мм) ЖК-дисплей с тонкопленочной технологией (TFT)<br>ЖК-панель (жилко-кристаллическая) |
|--------------------|--------------------------------|----------------------------------------------------------------------------------------------------|
|                    |                                | Видимый размер по диагонали: 510 мм                                                                     |
|                    | Шаг пикселя                    | 0,255 мм                                                                                                |
| Видеосигнал        | Максимальное разрешение        | 1600 Х 1200 @60Гц                                                                                       |
|                    | Рекомендованное разрешение     | 1600 Х 1200 @60Гц                                                                                       |
|                    | Частота горизонтальной         | D-Sub : 30 - 83 kГц                                                                                     |
|                    | развертки                      | DVI-D : 30 - 83 kГц                                                                                     |
|                    | Частота вертикальной развертки | 1 56 - 75 Гц                                                                                            |
|                    | Тип синхронизации              | Раздельный/Композитный/SOG (Sync On Green)/Цифровой                                                     |
| Входной разъем     |                                | 15-контактный разъем D-Sub, DVI-D (цифровой), S-Video,                                                  |
|                    |                                | Композитный видеосигнал, Scart, TV                                                                      |
| Питание            | Расчетное напряжение           | 100 – 240 В переменного тока, 50/60 Гц, 1,2 А                                                           |
|                    | Потребляемая мощность          | Во включенном режиме: 70 Вт                                                                             |
|                    |                                | В режиме энергосбережения: ≤ 4 Вт                                                                       |
|                    |                                | В отключенном режиме: ≤ 2 Вт                                                                            |
| Наклон изображения | Диапазон наклона               | -5°~25°                                                                                                 |
|                    | Наклонная подставка            | Прилагается                                                                                             |
|                    |                                |                                                                                                    |
| a a a pri bi n Bec | Размер (ШхДхВ)                 | 575,1 x 221,1 x 557,5 MM                                                                                |
|                    | Вес (без упаковки)             | 8,7 кг (19,18 фунтов)                                                                                   |
| Условия окружающей | При работе                     | Температура:10°С ~ 35°С, влажность: 10% ~ 80%                                                           |
| среды              | При хранении                   | Температура: -20°С ~ 60°С , влажность: 5% ~ 95%                                                         |

# РУССКИЙ

# Спецификации

### 📄 Режим ПК – Заводская установка

### [17, 19 дюймов]

| Заводская установка |      | Частота<br>горизонтальной<br>развертки (кГц) | Частота<br>вертикальной<br>развертки (Гц) | Зав | одская установка | Частота<br>горизонтальной<br>развертки (кГц) | Частота<br>вертикальной<br>развертки (Гц) |    |
|---------------------|------|----------------------------------------------|-------------------------------------------|-----|------------------|----------------------------------------------|-------------------------------------------|----|
| 1                   | VGA  | 640 x 350                                    | 31,469                                    | 70  | 8                | VESA 1024 x 768                              | 48,363                                    | 60 |
| 2                   | VGA  | 720 x 400                                    | 31,468                                    | 70  | 9                | VESA 1024 x 768                              | 60,123                                    | 75 |
| 3                   | VGA  | 640 x 480                                    | 31,469                                    | 60  | 10               | SUN 1152 x 870                               | 68,681                                    | 75 |
| 4                   | VESA | 640 x 480                                    | 37,500                                    | 75  | 11               | MAC 1152 x 900                               | 61,805                                    | 66 |
| 5                   | VESA | 800 x 600                                    | 37,879                                    | 60  | 12               | VESA1280 x 1024                              | 63,981                                    | 60 |
| 6                   | VESA | 800 x 600                                    | 46,875                                    | 75  | 13               | VESA1280 x 1024                              | 79,980                                    | 75 |
| 7                   | MAC  | 832 x 624                                    | 49,725                                    | 75  |                  |                                              |                                           |    |

### [20,1 дюймов]

| Заводская установка |                | Частота<br>горизонтальной<br>развертки (кГц) | Частота<br>вертикальной<br>развертки (Гц) | Зав | одская установка | Частота<br>горизонтальной<br>развертки (кГц) | Частота<br>вертикальной<br>развертки (Гц) |
|---------------------|----------------|----------------------------------------------|-------------------------------------------|-----|------------------|----------------------------------------------|-------------------------------------------|
| 1                   | VGA 640 x 350  | 31,469                                       | 70                                        | 8   | VESA 1024 x 768  | 48,363                                       | 60                                        |
| 2                   | VGA 720 x 400  | 31,468                                       | 70                                        | 9   | VESA 1024 x 768  | 60,123                                       | 75                                        |
| 3                   | VGA 640 x 480  | 31,469                                       | 60                                        | 10  | SUN 1152 x 870   | 68,681                                       | 75                                        |
| 4                   | VESA 640 x 480 | 37,500                                       | 75                                        | 11  | MAC 1152 x 900   | 61,805                                       | 66                                        |
| 5                   | VESA 800 x 600 | 37,879                                       | 60                                        | 12  | VESA1280 x 1024  | 63,981                                       | 60                                        |
| 6                   | VESA 800 x 600 | 46,875                                       | 75                                        | 13  | VESA1280 x 1024  | 79,98                                        | 75                                        |
| 7                   | MAC 832 x 624  | 49,725                                       | 74                                        | 14  | VESA1600 x 1200  | 75,0                                         | 60                                        |

### Индикатор питания

| Режим                     | Устройство |
|---------------------------|------------|
| Во включенном режиме      | Синий      |
| В режиме энергосбережения | Оранжевый  |
| В отключенном режиме      | -          |

### В Настенный монтаж по стандарту VESA

#### Настенный монтаж по стандарту VESA

Для прикрепления к другому объекту (крепление на подставке или на стене). Это устройство может применяться с монтажной панелью, совместимой со стандартом VESA (дополнительно). Более подробные сведения можно получить в инструкции по настенному монтажу устройства по стандарту VESA.

Спользуйте этот кабель (дополнительно) для предотвращения кражи.

#### Устройство защиты от кражи.

# Спецификации

### DVI-D

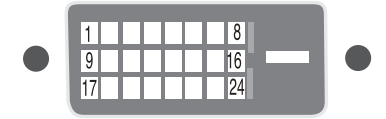

| Номер | Сигнал                                                             |
|-------|--------------------------------------------------------------------|
| 1     | T. M. D. S. Data 2-                                                |
| 2     | T. M. D. S. Data 2+                                                |
| 3     | Экран Т. М. D. S. Data 2/4                                         |
| 4     | T. M. D. S. Data 4-                                                |
| 5     | T. M. D. S. Data 4+                                                |
| 6     | Takt DDC                                                           |
| 7     | Данные DDC                                                         |
| 8     | Аналоговая вертикальная синхронизация                              |
| 9     | T. M. D. S. Data 1-                                                |
| 10    | T. M. D. S. Data 1+                                                |
| 11    | Экран Т. M. D. S. Data 1/3                                         |
| 12    | T. M. D. S. Data 3-                                                |
| 13    | T. M. D. S. Data 3+                                                |
| 14    | Напряжение +5 В                                                    |
| 15    | Заземление (для +5 В, горизонтальной и вертикальной синхронизации) |
| 16    | Обнаружение "горячего" подключения                                 |
| 17    | T. M. D. S. Data 0-                                                |
| 18    | T. M. D. S. Data 0+                                                |
| 19    | Экран I. M. D. S. Data 0/5                                         |
| 20    | T. M. D. S. Data 5-                                                |
| 21    | I. M. D. S. Data 5+                                                |
| 22    | Экран І. М. D. S. Такт                                             |
| 23    | I. M. D. S. Clock+                                                 |
| 24    | I. M. D. S. CIOCK                                                  |

T. M. D. S. (Transition Minimized Differential Signaling) – передача с минимизацией дифференциальных сигналов

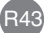